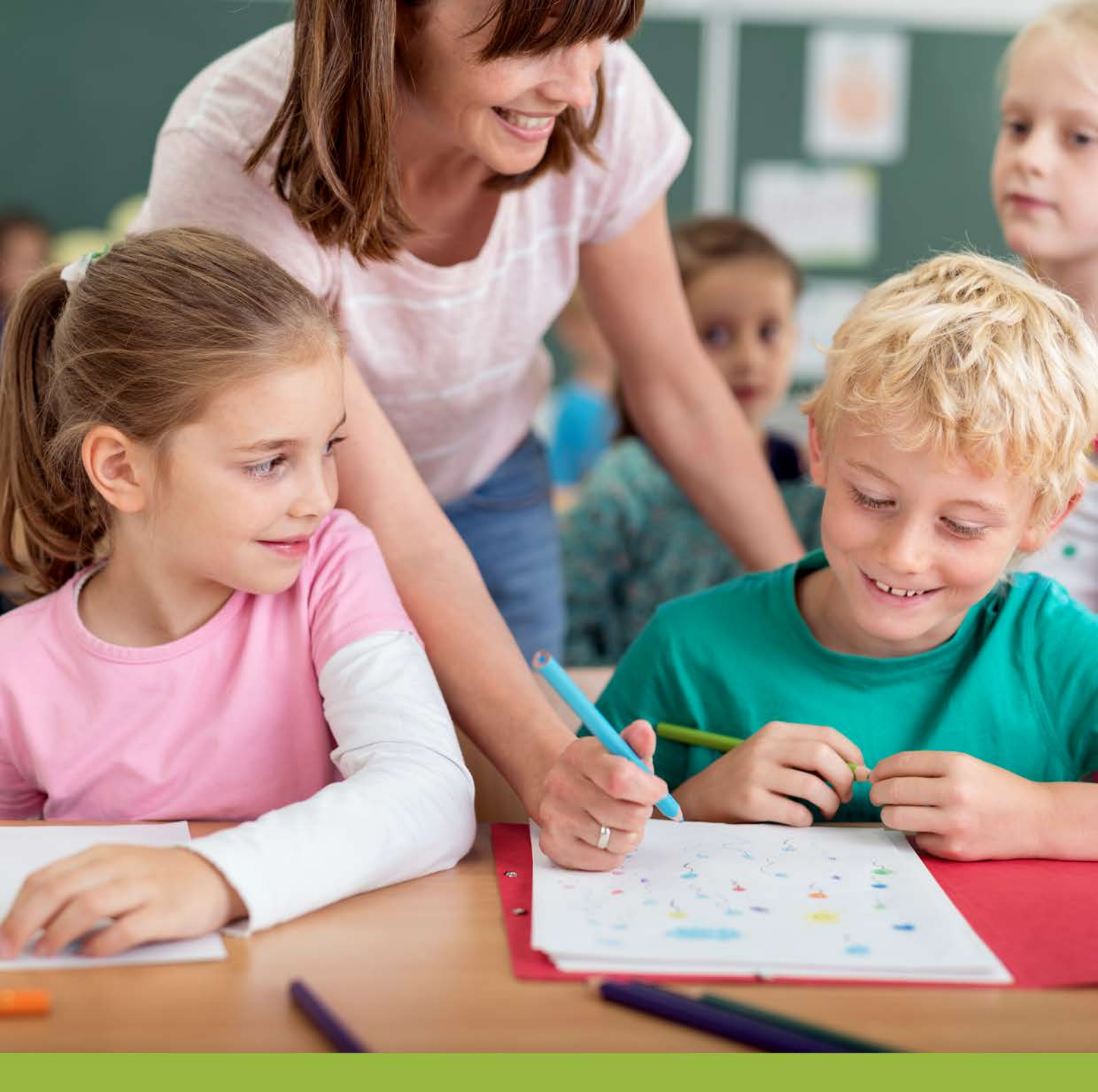

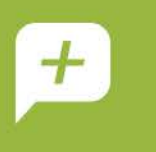

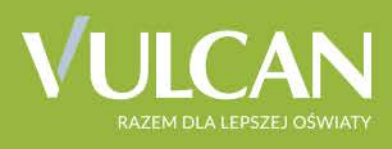

# UONET+ Moduł Zastępstwa

Podręcznik dla użytkownika

# Uczniowie Optivum NET+

# Moduł Zastępstwa

Podręcznik dla użytkownika

Wersja 19.04.0000

Wrocław, maj 2019

Producent:

VULCAN sp. z o. o. ul. Wołowska 6 51-116 Wrocław tel. 71 757 29 29 e-mail: cok@vulcan.edu.pl www.vulcan.edu.pl

Autor podręcznika: Magdalena Włodarczyk

Aktualizacja podręcznika: Magdalena Włodarczyk

Projekt okładki: Aleksandra Maj

Podręcznik opisuje wersję programu o numerze 19.04.0000 VULCAN zastrzega sobie prawo do ciągłego ulepszania programu i wprowadzania do niego zmian.

Podręcznik jest chroniony prawem autorskim.

© Copyright by VULCAN 2019 Wszelkie prawa zastrzeżone

# Jak korzystać z podręcznika?

Aby ułatwić Państwu samodzielną pracę z podręcznikiem przygotowaliśmy kilka przydatnych rozwiązań. Zachęcamy do wykorzystania ich w codziennej pracy.

#### Jak szybko przejść do wybranego zagadnienia na podstawie spisu treści?

Konstrukcja podręcznika umożliwia szybkie przejście do wybranego zagadnienia bezpośrednio ze spisu treści, bez potrzeby przeglądania go od początku. Wystarczy kliknąć tytuł rozdziału/ podrozdziału w spisie treści a przekierowanie nastąpi automatycznie.

| WSTĘP                        |                                                | 3¶ |
|------------------------------|------------------------------------------------|----|
| Jak-korzystać-z-podręcznika? |                                                |    |
| Jak·szybko·przejść·do·wy     | branego·zagadnienia·na·podstawie·spisu·treści? |    |
| Jak·korzystać·z·hiperłącz    | /?                                             |    |
| Lista•omawianych•zagadı      | nień                                           |    |
|                              |                                                |    |

#### Jak szybko przejść do wybranego zagadnienia na podstawie listy zakładek?

W zależności od ustawień przeglądarki, po otwarciu podręcznika po lewej stronie wyświetlają się zakładki stanowiące tytuły rozdziałów i podrozdziałów oraz zagadnień poruszanych w danym rozdziale. Aby przejść do wybranego zagadnienia należy kliknąć jego tytuł.

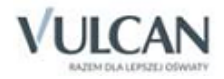

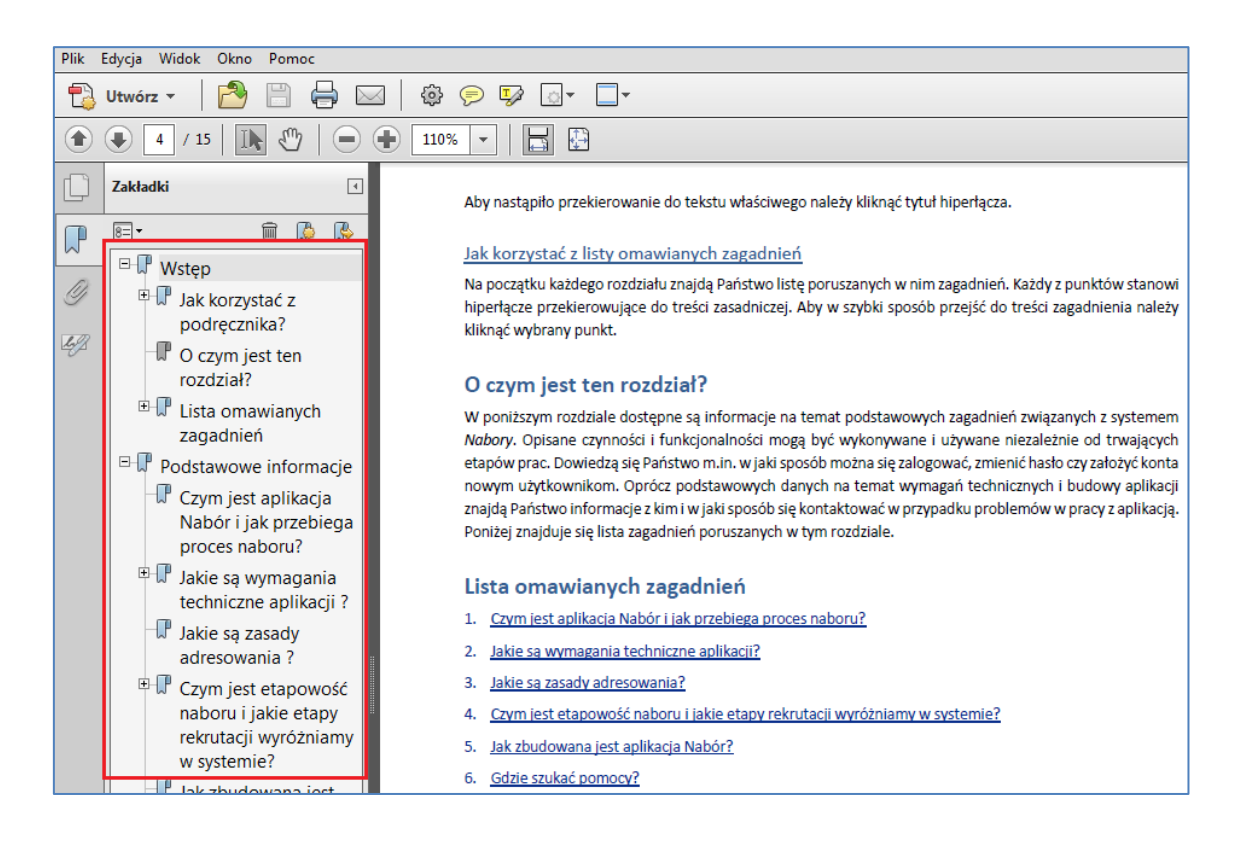

#### Jak korzystać z hiperłączy?

Hiperłącze to zamieszczone w dokumencie elektronicznym odwołanie do innego dokumentu lub innego miejsca w danym dokumencie. Każdy z fragmentów podręcznika zawiera hiperłącza, które wyróżnione są określonym stylem, np.:

| Aby dokonać zmiany w danych użytkowni   | ka, należy wykonać analogicznie czynności jak w temacie: |
|-----------------------------------------|----------------------------------------------------------|
| Edycja danych istniejącego użytkownika. |                                                          |

Aby nastąpiło przekierowanie do tekstu właściwego należy kliknąć tytuł hiperłącza.

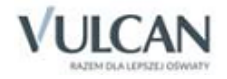

# Spis treści

| JAK KORZYSTAĆ Z PODRĘCZNIKA?                                             |
|--------------------------------------------------------------------------|
| Jak szybko przejść do wybranego zagadnienia na podstawie spisu treści?   |
| Jak szybko przejść do wybranego zagadnienia na podstawie listy zakładek? |
| Jak korzystać z hiperłączy?4                                             |
| SPIS TREŚCI                                                              |
| INFORMACJE PODSTAWOWE O SYSTEMIE UCZNIOWIE OPTIVUM NET +                 |
| Budowa systemu7                                                          |
| Użytkownicy systemu i ich uprawnienia8                                   |
| Pierwsze uruchomienie systemu9                                           |
| Tworzenie hasła dostępu do systemu9                                      |
| Ustalanie nowego hasła12                                                 |
| Budowa strony startowej 12                                               |
| PODSTAWY PRACY W MODULE ZASTĘPSTWA15                                     |
| Uruchamianie modułu15                                                    |
| Budowa okna aplikacji                                                    |
| Wstążka16                                                                |
| Drzewo danych18                                                          |
| Panel roboczy18                                                          |
| Wyszukiwanie19                                                           |
| Szybkie zaznaczanie danych 19                                            |
| Konfigurowanie parametrów planowania zastępstw20                         |
| Zarządzanie słownikami 20                                                |
| Charakterystyka słowników 20                                             |
| Dodawanie pozycji słownikowej 21                                         |
| Charakterystyka słownika sytuacji typowych 22                            |
| Edytowanie słownika sytuacji typowych 24                                 |

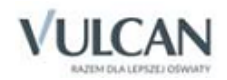

| Określanie kryteriów wyboru zastępców                                 | 24 |
|-----------------------------------------------------------------------|----|
| PLANOWANIE I EWIDENCJA ZASTĘPSTW                                      | 26 |
| Kolorystyka pól                                                       | 26 |
| Dodawanie nieobecności nauczyciela                                    | 28 |
| Dodawanie całodziennej nieobecności nauczyciela                       | 28 |
| Dodawanie nieobecności nauczyciela na wybranej lekcji                 | 29 |
| Dodawanie nieobecności oddziału przez cały dzień i na wybranej lekcji | 31 |
| Dodawanie kilkudniowej nieobecności oddziału                          | 34 |
| Zaplanowanie zastępstwa dla nauczyciela                               | 35 |
| Przeniesienie lekcji                                                  | 38 |
| Odnotowywanie blokad w planie nauczyciela                             | 40 |
| PRZEGLĄDANIE PLANÓW NAUCZYCIELI I ODDZIAŁÓW                           | 42 |
| Przeglądanie planu tygodniowego nauczycieli                           | 42 |
| Przeglądanie planów oddziałów                                         | 43 |
| ROZLICZANIE GODZIN PONADWYMIAROWYCH                                   | 44 |
| Algorytm rozliczania godzin ponadwymiarowych nauczycieli              | 44 |
| Ustalanie okresów rozliczeniowych                                     | 45 |
| Parametry rozliczania                                                 | 46 |
| Dodawanie indywidualnych parametrów rozliczeniowych dla nauczyciela   | 47 |
| Edytowanie parametrów rozliczania                                     | 47 |
| Pobieranie nauczycieli i godzin ponadwymiarowych z planu              | 47 |
| Parametr liczenia godzin                                              | 48 |
| Rozliczanie godzin ponadwymiarowych                                   | 49 |
| ROZLICZANIE GODZIN DODATKOWYCH                                        | 50 |
| SPORZĄDZANIE WYDRUKÓW                                                 | 52 |

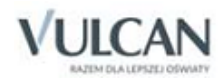

# Informacje podstawowe o systemie Uczniowie Optivum NET +

*Uczniowie Optivum NET+* to nowoczesne narzędzie wpierające bieżącą pracę szkoły.

Jego najważniejszą funkcjonalnością jest elektroniczny dziennik lekcyjny, pozwalający prowadzić zgodnie z prawem pełną dokumentację przebiegu nauczania uczniów (dziennik lekcyjny z arkuszami ocen) oraz udostępniać potrzebne informację uczniom oraz rodzicom. System jest także narzędziem codziennej komunikacji całej szkolnej społeczności oraz narzędziem pracy osoby prowadzącej sekretariat uczniowski, za którego pomocą możliwe jest przede wszystkim prowadzanie księgi ewidencji uczniów oraz księgi ewidencji dzieci. Uzupełnieniem całości systemu są różnorodne funkcjonalności pomocnicze takie jak: sporządzanie raportów, przygotowywanie i rejestrowanie dokumentów czy analizowanie zgromadzonych danych.

#### **Budowa systemu**

System składa się z następujących modułów:

- Administrowanie,
- Sekretariat,
- Dziennik,
- Uczeń,
- Zastępstwa,
- Wiadomości.

Moduł *Administrowanie* pozwala na konfigurację systemu, opisanie struktury i organizacji jednostki sprawozdawczej oraz ewidencję pracowników szkoły.

Moduł *Sekretariat* przeznaczony jest dla osoby prowadzącej sekretariat uczniowski. Wspomaga jej pracę w zakresie gromadzenia danych uczniów niezbędnych do odwzorowania podstawowej dokumentacji przebiegu nauczania: ksiąg uczniów (słuchaczy), ksiąg ewidencji dzieci (młodzieży) podlegających obowiązkowi szkolnemu, rejestrów legitymacji i innych dokumentów.

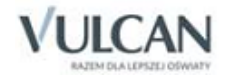

Moduł *Dziennik* to elektroniczny dziennik, który nauczycielowi umożliwia dokumentowanie jego codziennej pracy dydaktycznej (wpisywanie tematów lekcji, sprawdzanie obecności, wpisywanie ocen i uwag), a wy-chowawcy – prowadzenie dziennika oddziału.

Moduł *Uczeń* przeznaczony jest dla uczniów i ich opiekunów i udostępnia komplet niezbędnych informacji dotyczących uzyskanych ocen, frekwencji, uwag, planu lekcji, terminów sprawdzianów, wycieczek itp.

Moduł Zastępstwa przeznaczony jest dla użytkownika, który będzie zajmował się w szkole planowaniem zastępstw dla nauczycieli i oddziałów.

Moduł Wiadomości umożliwia komunikację między nauczycielami, uczniami i ich opiekunami.

### Użytkownicy systemu i ich uprawnienia

Użytkownikami systemu są pracownicy szkoły oraz uczniowie i ich opiekunowie. Uprawnienia pracowników szkoły zależą od funkcji, jaką pełnią w szkole. W systemie zdefiniowano następujące role, które dają użyt-kownikowi dostęp do następujących modułów:

- rola Administrator pełny dostęp do modułu Administrowanie, poprzez który zarządza systemem (m.in. dodaje innych użytkowników);
- rola Sekretarka pełny dostęp do modułu Sekretariat;
- rola Dyrektor dostęp w trybie odczytu do modułu Dziennik oraz do modułu Sekretariat;
- rola **Operator księgi zastępstw** dostęp do modułu *Zastępstwa*.
- rola Nauczyciel dostęp do modułu Dziennik w zakresie wynikającym z przydziałów nauczyciela

Między innymi nauczyciel mający przydzielone zajęcia w danym oddziale ma prawo do:

- wypełniania tematów swoich lekcji,
- sprawdzania obecności na swoich lekcjach,
- wystawiania ocen z prowadzonych przez siebie zajęć,
- wpisywania uwag.

Nauczyciel, który nie ma przydzielonych zajęć w oddziale, może rejestrować przeprowadzane sporadycznie lekcje (zastępstwa), łącznie z wpisywaniem ocen, ale bez prawa wglądu w inne zajęcia.

Dodatkowo, jeśli nauczyciel jest wychowawcą, to ma pełny dostęp do dziennika swojego oddziału, także dokonywania wpisów w zastępstwie innych nauczycieli, w tym wpisywania ocen.

- rola Pedagog dostęp w trybie odczytu do modułów Sekretariat oraz Dziennik (łącznie z danymi wrażliwymi) z możliwością wprowadzania danych wrażliwych w kartotece ucznia, na przykład specjalnych potrzeb;
- rola Kierownik świetlicy pełny dostęp do edycji informacji we wszystkich zakładkach dziennika świetlicy;
- rola **Gość** dostęp w trybie odczytu do modułu *Dziennik* w części Dziennik oddziału (czyli do przeglądania dziennika, poza danymi wrażliwymi).

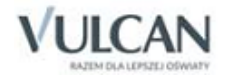

### Pierwsze uruchomienie systemu

Zalecamy, aby po pierwszym wpisaniu adresu witryny UONET+ w przeglądarce, zapisać adres witryny w folderze np. ulubione. Skrócenie czy modyfikacja adresu spowoduje, że użytkownik zostanie niewłaściwie przekierowany i nie będzie mógł się zalogować do dziennika.

Pierwsze uruchomienie systemu składa się z dwóch etapów. W pierwszym etapie tworzone jest hasło dostępu do witryny. W drugim etapie wykonuje się standardową procedurę uruchamiania systemu połączoną z logowaniem i przekierowaniem użytkownika na jego stronę startową.

#### Tworzenie hasła dostępu do systemu

Każdy użytkownik, który po raz pierwszy loguje się do systemu UONET+, musi utworzyć swoje hasło dostępu.

Przed pierwszym logowaniem użytkownik musi być zarejestrowany w bazie danych systemu, a w szczególności musi być wprowadzony jego adres e-mail przez Administratora.

Aby utworzyć hasło dostępu do systemu UONET+ należy:

✓ Uruchomić witrynę i na wyświetlonej stronie głównej kliknąć przycisk Zaloguj się.

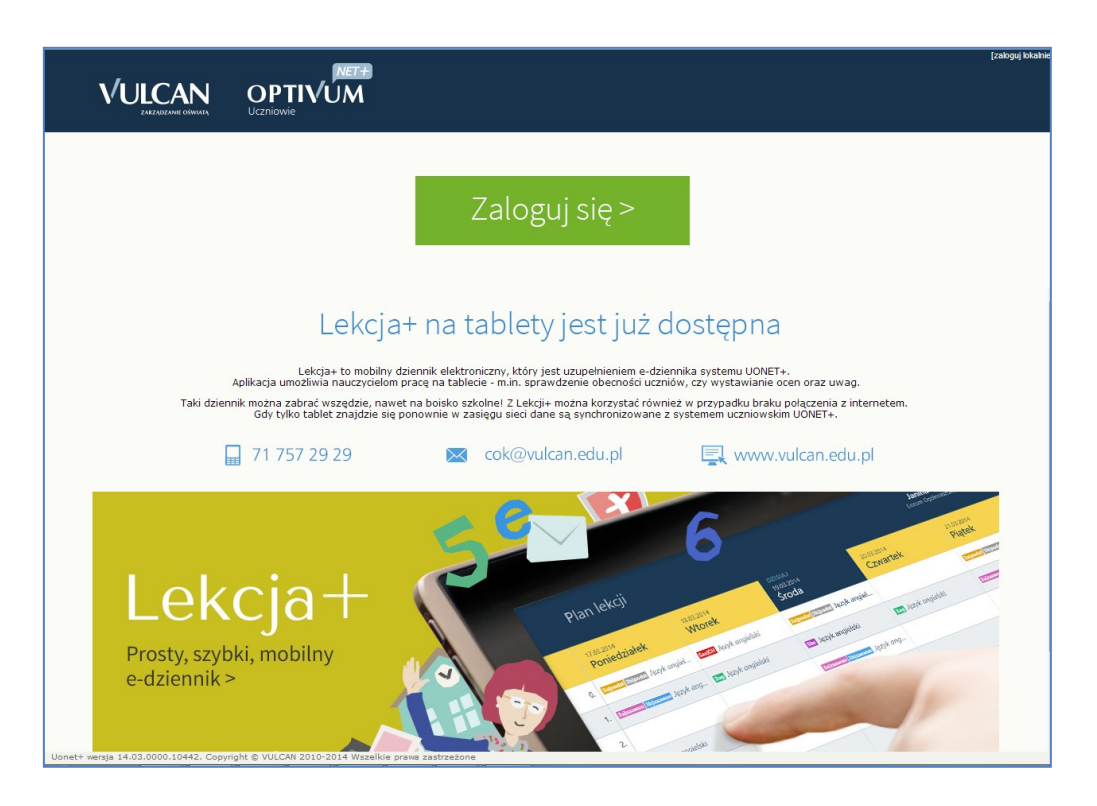

 Na stronie logowania wprowadzić adres e-mail (ten sam, który został wprowadzony do bazy danych) i kliknąć odsyłacz Przywracanie dostępu.

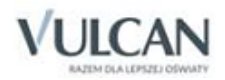

|          | Logowanie                                             |                     |
|----------|-------------------------------------------------------|---------------------|
|          | Wpisz nazwę użytkownika i hasło<br>Nazwa Użytkownika: |                     |
|          | Hadio:                                                |                     |
|          | trzowracania dostasu.≥<br>Załoguj się >               |                     |
| 71 757 2 | 9 29 🛛 🖾 cok@vulcan.edu.pl                            | 🖳 www.vulcan.edu.pl |

Na stronie Przywracanie dostępu dokonać autoryzacji operacji poprzez wykonanie polecenia wyświetlonego nad zdjęciami i kliknięcia na przycisku Zweryfikuj. Jeśli polecenie nie zostało poprawnie wykonane, zestaw zdjęć zostanie zmieniony. Można również samodzielnie zmienić zestaw zdjęć, korzystając z przycisku Pobierz nowe zadanie. Następnie wprowadzić adres email i kliknąć przycisk Wyślij wiadomość.

Wyświetli się strona **Podsumowanie operacji** informująca, że na zapisany w systemie adres wysłano wiadomość, zawierającą dalsze instrukcje.

| Podsumowanie operacji                                                                                                    |
|----------------------------------------------------------------------------------------------------|
| Wysłano wiadomość na zapisany w systemie adres e-maił. Wiadomość zawiera dalsze instrukcje uzyskania dostępu do systemu. Proszę sprawdzić skrzynkę poczty elektronicznej i postępować zgodne ze wskazówkami zapisanymi w wiadomości.                                                                                                    |
| W szczególnych przypadkach konfiguracji usługi poczty elektronicznej wiadomość może zostać potraktowana jako niechciana lub zostać zablokowana przez jakiś inny<br>mechanizm filtrowania tresci. W takim przypadku należy sprawdzić wszystkie możliwe foldery poczty przychodzącej, począwszy od skrzynki odbiorczej a skończywszy na<br>folderach z wiadomościami odfiltrowanymi. |
|                                                                                                    |
| 🖫 71 757 29 29 💌 cok@vulcan.edu.pl 🖳 www.vulcan.edu.pl                                                                                                    |

✓ Odebrać wiadomość, przeczytać ją i kliknąć odsyłacz do strony, na której możliwe będzie wprowadzenie hasła dostępu.

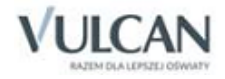

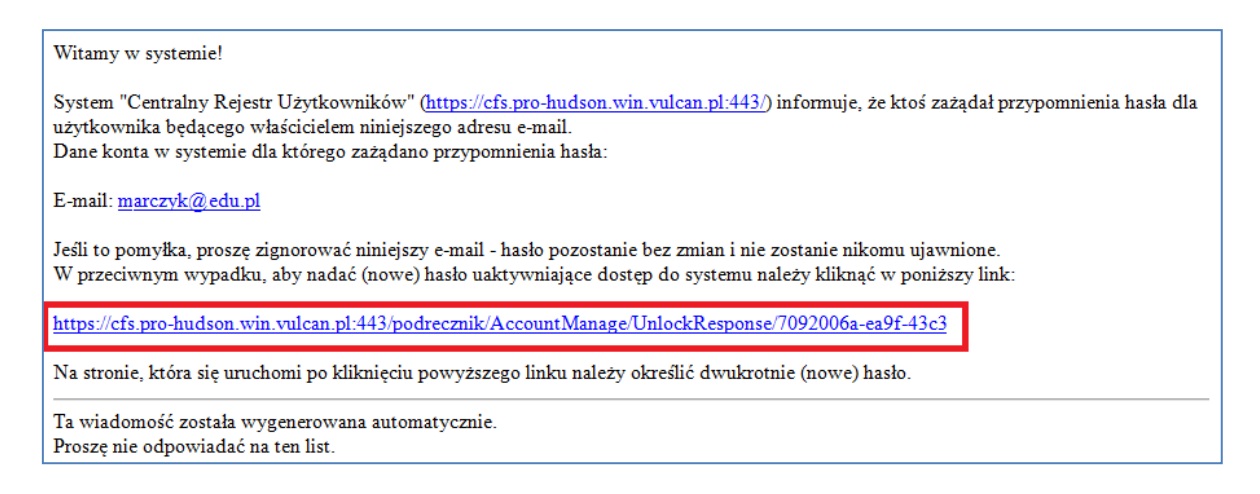

✓ Na stronie Aktywacja konta dokonać ponownie autoryzacji operacji, wprowadzić hasło w polach Nowe hasło i Powtórz nowe hasło i kliknąć przycisk Ustaw nowe hasło.

| Mechanizm zabezpieczający p<br>może poprosić Cię o dodat<br>wskazówkami na ekranie. | zeciwko robotom i robakom internetowyn<br>kowe potwierdzenie. Postępuj zgodnie z | n<br>e |
|-------------------------------------------------------------------------------------|----------------------------------------------------------------------------------|--------|
| Nowe hasto:                                                                         |                                                                                  |        |
| •••••                                                                               |                                                                                  |        |
| Powtórz nowe hasło:                                                                 |                                                                                  |        |
| Nie jestem robotem                                                                  | reCAPTCHA<br>Prywatność - Warunki                                                |        |
| Ustav                                                                               | v nowe hasło >                                                                   |        |

Wyświetli się strona **Podsumowanie operacji** zawierająca informację, że hasło zostało zmienione.

| Podsumowanie operacji<br>Hasło użytkownika <b>marczyk@edu.pl</b> zostało zmienione.<br>Można zamknąć okno przeglądarki, ponownie otworzyć witrynę aplikacji i załogować się podając parę email/hasło lub skorzystać z wybranej zewnętrznej usługi<br>uwierzytelniania. |  |
|----------------------------------------------------------------------------------------------------|--|
| 📓 71 757 29 29 🛛 💌 cok@vulcan.edu.pl 🔄 www.vulcan.edu.pl                                                                                                    |  |

Zamknąć okno przeglądarki.

Po utworzeniu hasła dostępu należy ponownie uruchomić witrynę systemu i zalogować się. Wówczas nastąpi przekierowanie użytkownika na jego stronę startową, która zawiera komplet informacji kierowanych do niego. Ze strony startowej użytkownik może również uruchamiać moduły, do których ma dostęp.

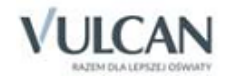

#### Ustalanie nowego hasła

Po 30 dniach ustalone hasło wygasa i staje się nieaktywne. Aby zalogować się do systemu należy ustalić nowe unikalne hasło:

- ✓ Na stronie logowania wprowadzić adres e-mail (ten sam, który został wprowadzony do bazy danych) i kliknąć odsyłacz Przywracanie dostępu.
- ✓ W oknie Przywracanie dostępu w polu Hasło wprowadzić stare hasło. A następnie wpisać nowe hasło w polach Nowe hasło i Powtórz i kliknąć przycisk Ustaw nowe hasło.
- ✓ Nowe hasło zostało ustalone.

### **Budowa strony startowej**

Strona startowa użytkownika zbudowana jest z tzw. kafelków. Liczba i rodzaj kafelków wyświetlanych na stronie zależy od przypisanej użytkownikowi roli.

W tabeli poniżej opisano poszczególne kafelki.

| Kafelek/ Zawartość                     | Opis                                                                                                    | Role, dla których kafelek<br>jest wyświetlany                                                                                              |
|----------------------------------------|----------------------------------------------------------------------------------------------------|----------------------------------------------------------------------------------------------------|
| Plan lekcji nauczyciela                | Plan lekcji nauczyciela na dziś i następny dzień nauki.<br>Kliknięcie lekcji w kafelku powoduje przejście do formu-<br>larza dodawania lekcji w module <i>Dziennik</i> . Jeśli nauczy-<br>ciel pracuje w kilku jednostkach, to kafelek jest<br>podzielony na sekcje ze względu na jednostki. | Nauczyciel<br>Wychowawca<br>Dyrektor                                                                                                    |
| Tematy ostatnich lekcji<br>nauczyciela | Wykaz tematów lekcji zrealizowanych przez nauczyciela<br>w ostatnich dwóch dniach nauki.                                                                                                    | Nauczyciel<br>Wychowawca                                                                                                    |
| Wiadomości                             | Informacja o liczbie nieprzeczytanych wiadomości<br>w module <i>Wiadomości</i> z możliwością bezpośredniego<br>przejścia do tego modułu.                                                                                                    | Nauczyciel<br>Uczeń<br>Rodzic<br>Wychowawca<br>Sekretarz<br>Dyrektor<br>Pedagog<br>Administrator<br><b>Operator księgi za-<br/>stępstw</b> |
| Dni wolne                              | Informacja o najbliższych dniach wolnych wynikających<br>ze zdefiniowanego w systemie kalendarza dni wolnych                                                                                                    | Nauczyciel<br>Uczeń<br>Rodzic<br>Wychowawca<br>Sekretarz<br>Dyrektor<br>Pedagog                                                            |

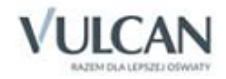

| Kafelek/ Zawartość                                                             | Opis                                                                                                    | Role, dla których kafelek<br>jest wyświetlany                                                                                                    |  |
|--------------------------------------------------------------------------------|----------------------------------------------------------------------------------------------------|----------------------------------------------------------------------------------------------------|--|
| Moduły                                                                         | Przyciski do uruchamiania modułów, do których ma<br>dostęp zalogowany użytkownik.<br>W przypadku gdy pracownik pracuje w dwóch jednost-<br>kach sprawozdawczych na terenie tej samej jednostki<br>samorządu terytorialnego, to uruchamiając moduł ma<br>możliwość wybrania właściwej bazy danych. | Nauczyciel<br>Uczeń<br>Rodzic<br>Wychowawca<br>Sekretarz<br>Dyrektor<br>Pedagog<br>Administrator<br>Gość<br><b>Operator księgi za-<br/>stępstw</b> |  |
| Plan lekcji ucznia                                                             | Plan lekcji ucznia na dziś i następny dzień nauki                                                                                                    | Uczeń<br>Rodzic                                                                                                    |  |
| Tematy ostatnich lekcji<br>ucznia                                              | Wykaz tematów lekcji z ostatnich dwóch dni nauki                                                                                                    | Uczeń<br>Rodzic                                                                                                    |  |
| Oceny ucznia                                                                   | Wykaz ostatnich dziesięciu ocen, które otrzymał uczeń                                                                                                    | Uczeń<br>Rodzic                                                                                                    |  |
| Nieobecności ucznia                                                            | Wykaz trzech ostatnich nieobecności ucznia w roku<br>szkolnym                                                                                                    | Rodzic                                                                                                    |  |
| Bieżące informacje dla<br>wychowawcy o jego<br>oddziale                        | Informacje z dziś i poprzedniego dnia nauki dotyczące<br>nieobecności uczniów, ocen niedostatecznych, uwag.                                                                                                    | Wychowawca                                                                                                    |  |
| Alerty                                                                         | Wykaz uczniów nieobecnych dłużej niż 7 dni                                                                                                    | Dyrektor<br>Pedagog                                                                                                    |  |
| Vinformacje Informacje o zmianach w programie, zapowiedziach ofert, promocjach |                                                                                                    | Administrator<br>Dyrektor<br>Nauczyciel<br>Sekretarz<br>Rodzic<br>Uczeń<br><b>Operator księgi za-<br/>stępstw</b>                                  |  |
| Niezgodności                                                                   | Informacje dotyczące rozbieżności w danych dotyczą-<br>cych przebywania uczniów w oddziałach pomiędzy Se-<br>kretariatem a Dziennikiem. Kafelek wyświetla się, jeśli<br>takie rozbieżności istnieją.                                                                                              |                                                                                                    |  |
| Szczęśliwy numer w<br>dzienniku                                                | Informacja o wylosowanym numerze z dziennika, który<br>danego dnia jest zwolniony z odpowiedzi czy niezapo-<br>wiedzianych kartkówek                                                                                                    | Dyrektor<br>Nauczyciel<br>Pedagog<br>Rodzic<br>Uczeń<br>Sekretarz                                                                                  |  |

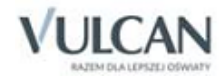

Jeśli użytkownik ma dostęp do kilku jednostek sprawozdawczych, używając tego samego loginu, może wybrać daną jednostkę z listy rozwijalnej.

#### Strona startowa modułu Zastępstwa:

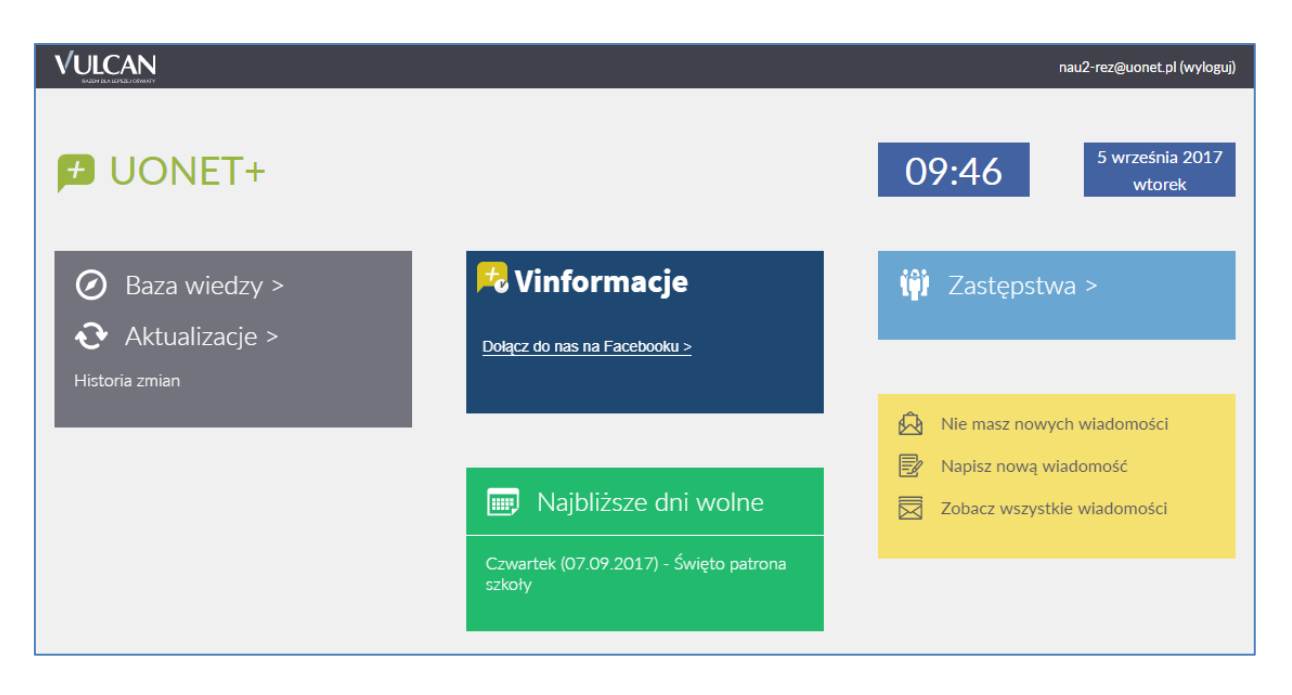

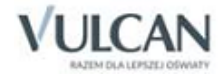

# Podstawy pracy w module Zastępstwa

Moduł Zastępstwa przeznaczony jest dla użytkownika, który będzie zajmował się w szkole planowaniem zastępstw dla nauczycieli i oddziałów. Dane nauczycieli oraz oddziałów niezbędne do tworzenia zastępstw i odnotowywania nieobecności pobierane są z dzienników oddziałów z modułu *Dziennik*. Planowanie zastępstw jest oparte na planie lekcji wprowadzonym do dziennika oddziału.

Pełny dostęp do modułu Zastępstwa ma osoba, której administrator przypisał rolę Operator księgi zastępstw.

Program umożliwia planowanie zastępstw w oparciu o plan lekcji dziennika oddziału z modułu *Dziennik*. Informacje o zaplanowanych zastępstwach są wyświetlane dla nauczyciela w widoku **Lekcja**.

#### Uruchamianie modułu

Aby uruchomić moduł *Zastępstwa* uruchom witrynę sytemu *UONET+*, zaloguj się i na stronie startowej użytkownika kliknij nazwę modułu w odpowiednim kafelku.

W przypadku, gdy pracownik pracuje w kilku jednostkach sprawozdawczych na terenie tej samej jednostki samorządu terytorialnego, to uruchomienie modułu polega na kliknięciu nazwy jednostki na liści wyświetlonej pod nazwą modułu. Warunkiem koniecznym jest logowanie się do systemu *UONET+* za pomocą tego samego adresu e-mail.

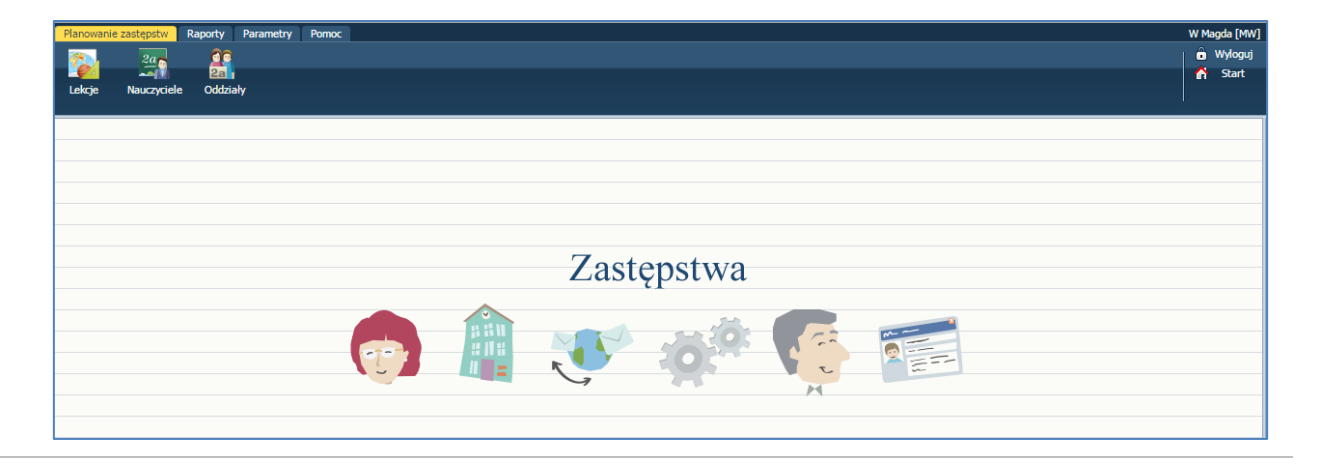

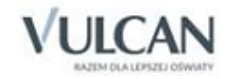

### Budowa okna aplikacji

W oknie modułu *Zastępstwa* możemy wyróżnić: wstążkę(1), drzewo danych (2) oraz panel roboczy (3). Drzewo danych nie zawsze występuje w oknie aplikacji.

| Lickrye       Nauczyciele       Oddzały       Dan bygodniowy         Image: Strate Strate Str | e zastępstw Raporty Para                   | arametry Pomoc  |                |                   |                   |          | _                 |          | W Magda [MW |
|----------------------------------------------------------------------------------------------------|--------------------------------------------|-----------------|----------------|-------------------|-------------------|----------|-------------------|----------|-------------|
| Pracownicy     Plan tygodniowy       Banasik Kataryna [K8]     (88.06 - 14.06 2015 )       Chrzanowski Maliusz [MC]     Pora lekcji     Poniedziałek     Wtorek     Środa     Czwartek     Piątek       Chrzanowski Maniusz [MC]     Pora lekcji     Poniedziałek     Wtorek     Środa     Czwartek     Piątek       Dąbek Lesław [L0]     1     przedsięb. 3b [6]     przedsięb. 3a [4]       Granko Alicja [AG]     2     geografia 2a [5]                                                                                                    | Nauczyciele Oddziały                       |                 |                |                   |                   |          |                   |          | n wyioguj   |
| Banasik Katarzyna [K8]         (C) 08.06 - 14.06 2015 (C)           Chrzanowska Malgorzata [M8]         Poniedzialek         Wtorek         Środa         Czwartek         Plątek           Chrzanowski Damian [DC]         1         przedsięb. 3b [6]         przedsięb. 3a [4]         geografia 2a [5]           Ginko Alicja [AG]         2         I         przedsięb. 3b [6]         geografia 2a [5]                                                                                                    | ownicy                                     | Plan tygodniowy |                |                   |                   |          |                   |          |             |
| E Chrzanowski Marjusz [MC]     Poniedziałek     Wtorek     Środa     Czwartek     Piątek       E Chrzanowski Marjusz [MC]     1     przedsięb. 3b [6]     przedsięb. 3a [4]       E Chrzanowski Damian [CC]     1     przedsięb. 3b [6]     geografia 2a [5]       E Ginko Alicja [AG]     2     geografia 2a [5]                                                                                                    | anasik Katarzyna [KB]                      | << 08.06 - 1    | 14.06 2015 📑 🔉 | >                 |                   |          |                   |          |             |
| Image: Christowisk Baninaz (ML)     przedsięb, 3b [6]     przedsięb, 3a [4]       Image: Christowisk Daminaz (ML)     przedsięb, 3b [6]     geografia 2a [5]       Image: Christowisk Daminaz (ML)     geografia 2a [5]     geografia 2a [5]                                                                                                    | hrzanowska Małgorzata [MB]                 | Pora lekcji     | Poniedziałek   | Wtorek            | Środa             | Czwartek | Piątek            |          |             |
| Initiality as billing [LC]     -     -     -     -       Dable Leslaw [LD]     2     geografia 2a [S]       Dable Jadwa Jaha     -     -                                                                                                    | hrzanowski Mariusz (MC)                    | 1               |                | przedsieb 3b [6]  |                   |          | przedsieb 3a [4]  |          |             |
| Georgrafia 2a (5)     Geografia 2a (5)     Geografia 2a (5)                                                                                                    | nrzanowski Damian [DC]<br>abek Leslaw [LD] | -               |                | bizegaide: 20 [0] |                   |          | przedaręb, ba [4] |          |             |
| E Jacoda Jadwiga [JA]                                                                                                    | inko Alicja [AG]                           | 2               |                |                   |                   |          | geografia 2a [5]  |          |             |
|                                                                                                    | agoda Jadwiga [JA]                         | -               |                |                   |                   |          |                   |          |             |
| jakubowska ja 3                                                                                                    | akubowska in                               | 3               |                |                   |                   |          |                   |          |             |
| Kamiński Damian 2 4 geografia 2b [4]                                                                                                    | amiński Damian                             | 4               |                |                   | geografia 2b [4]  |          |                   |          |             |
| Kaspizyk Ewa [EK                                                                                                    | asprzyk Ewa [EK]                           |                 |                |                   |                   |          |                   | $\frown$ |             |
| przedsięb. 3b [4]                                                                                                    | obacki Janusz [JK]                         | 5               |                |                   | przedsięb. 3b [4] |          |                   | 3        |             |
|                                                                                                    | operek Monika [MA]                         |                 |                |                   |                   |          |                   |          |             |
| AN ZERIOVASI PISCIEJ (PN)     6     Consort Fold                                                                                                    | of Grzenorz [GK]                           | 6               |                |                   |                   |          |                   |          |             |
| a no delegational con a secondaria del con a secondaria del con a s                                                                                                    | owalska Jolanta [15]                       | 7               |                |                   |                   |          |                   |          |             |
| Milostovska Laura [LM]                                                                                                    | iilostowska Laura [LM]                     |                 |                |                   |                   |          |                   |          |             |
| B Milostowski Łukasz [LM] 8                                                                                                    | liłostowski Łukasz [ŁM]                    | 8               |                |                   |                   |          |                   |          |             |
| B Paczyńska Barbara (BP)                                                                                                    | aczyńska Barbara [BP]                      |                 |                |                   |                   |          |                   |          |             |
| Przystał Urszula [UP] 9                                                                                                    | rzystał Urszula [UP]                       | 9               |                |                   |                   |          |                   |          |             |
| Pszcółkowska Katarzyna [KP] 10                                                                                                    | szczółkowska Katarzyna [KP]                | 10              |                |                   |                   |          |                   |          |             |
| Ranarska Monika [MR]                                                                                                    | anarska Monika [MR]                        | 10              |                |                   |                   |          |                   |          |             |
| Reymont Lucyna [LR]                                                                                                    | eymont Lucyna [LR]                         |                 |                |                   |                   |          |                   |          |             |
| B Rojek Marzena [RM]                                                                                                    | ojek Marzena [RM]                          |                 |                |                   |                   |          |                   |          |             |
| En Skozek Adela [AA]                                                                                                    | koczek Adela [AA]                          |                 |                |                   |                   |          |                   |          |             |
| SACK ANNIAG [LS]                                                                                                    | (Magda [MM]                                |                 |                |                   |                   |          |                   |          |             |

#### <u>Wstążka</u>

Na wstążce znajdują się narzędzia (ikony, przyciski), za pomocą których można przełączać się pomiędzy widokami aplikacji lub wykonywać określone operacje. Narzędzia te w zostały pogrupowane tematycznie i umieszczone na czterech kartach wstążki. Przełączanie pomiędzy kartami wstążki odbywa się za pomocą kart Planowanie zastępstw, Raporty, Parametry, Pomoc.

Na każdej karcie wstążki, po prawej stronie, znajdują się: przycisk **Wyloguj się** umożliwiający poprawne wylogowanie się z systemu oraz przycisk **Start**, za pomocą którego można powrócić do strony startowej zalogowanego użytkownika. Widoczne jest także powiadomienie, w przypadku gdy użytkownik będzie miał nieodczytane wiadomości. Powiadomienia dotyczą także zaplanowanych zastępstw.

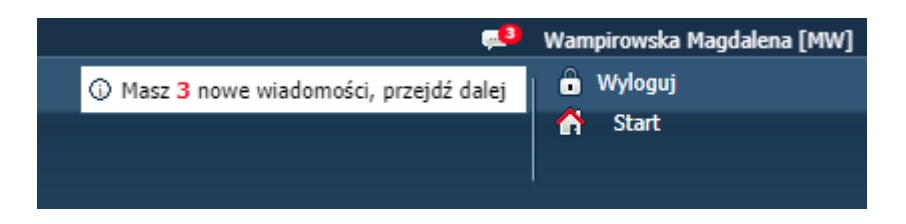

Duże ikony na wstążce umożliwiają przełączanie się pomiędzy widokami modułu.

Na karcie **Planowanie zastępstw** możliwe jest dodawanie i edytowanie zastępstw oraz nieobecności nauczycieli i oddziałów - w widoku **Lekcja**.

Tygodniowe plany zajęć nauczycieli oraz oddziałów można przeglądać w widoku Nauczyciele oraz Oddziały.

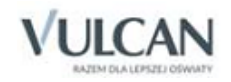

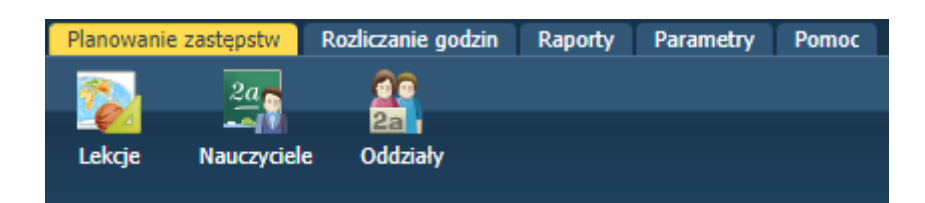

Na karcie **Rozliczanie godzin** możliwe jest obliczenie i rozliczenie liczby godzin dodatkowych i ponadwymiarowych przepracowanych przez nauczyciela.

| Planowanie zastę | pstw Rozliczanie godzin | Raporty Parametry Pomoc |
|------------------|-------------------------|-------------------------|
| <b>**</b>        | 20                      |                         |
|                  |                         |                         |
| Godziny          | Godziny                 |                         |
| dodatkowe        | ponadwymiarowe          |                         |

Karta Raporty umożliwia generowanie i sporządzanie ich wydruków raportów nauczycieli i rozliczeń.

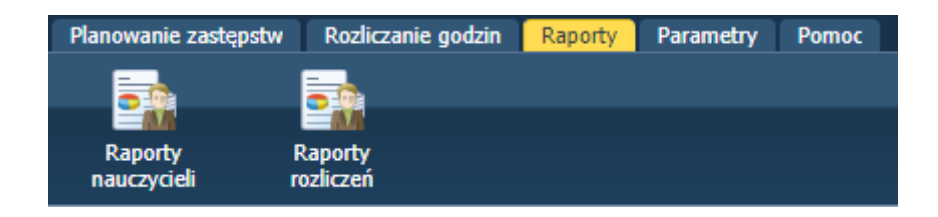

Karta **Parametry** umożliwia edytowanie słowników i typowych sytuacji opisujących powody nieobecności i zastępstw nauczycieli oraz definiowanie okresów rozliczeniowych i ustalenie parametrów rozliczania.

| Planowanie | zastępstw 🛛 R      | Rozliczanie godzin 📗         | Raporty Parame          | etry Pomoc               |
|------------|--------------------|------------------------------|-------------------------|--------------------------|
| 3          | 2                  |                              | <u> </u>                |                          |
| Słowniki   | Sytuacje<br>typowe | Kryteria wyboru<br>zastępców | Okresy<br>rozliczeniowe | Parametry<br>rozliczania |

Karta **Pomoc** umożliwia wyświetlenie pomocy do programu. Klikając poszczególne ikony użytkownik ma bezpośredni dostęp do innych źródeł informacji: **Bazy wiedzy, Historii zmian** oraz **Aktualizacji**.

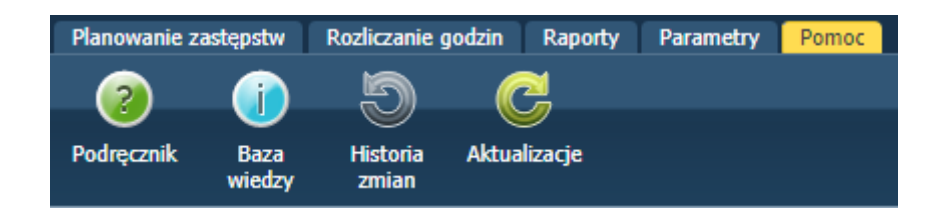

Wstążkę można ukrywać/pokazywać za pomocą przycisku ze strzałką znajdującego się na środku dolnej krawędzi.

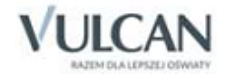

#### Drzewo danych

Panel z drzewem danych zawsze wyświetla się po lewej stronie. Wybór gałęzi drzewa powoduje zmianę zakresu danych wyświetlanych w panelu roboczym.

Drzewo można ukrywać/pokazywać za pomocą przycisku ze strzałką znajdującego się na środku prawej krawędzi panelu z drzewem.

#### Panel roboczy

W panelu roboczym przegląda się lub wprowadza dane. Dane te prezentowane są w postaci list lub tabel zawierających szczegółowe dane.

Listy w panelu roboczym można sortować alfabetycznie rosnąco lub malejąco.

| 🕂 Dodaj Wpisz, by wyszukać            |                 |                               |  |  |
|---------------------------------------|-----------------|-------------------------------|--|--|
| Nazwa 🔺                               | ▼ Kod           | Pomiń przy liczeniu nadgodzin |  |  |
| 📌 Delegacja                           |                 | Tak                           |  |  |
| 🖉 Egzaminy                            | Sortui maleiaco | Tak                           |  |  |
| 🖋 Konferencja metodyczna              | NUT             | Tak                           |  |  |
| 🖉 Losowa nieobecność usprawiedliwiona | Uspr            | Nie                           |  |  |
| 🖋 Nieobecność nieusprawiedliwiona     | NUspr           | Nie                           |  |  |
| 🖉 Opieka nad dzieckiem                | Opieka          | Nie                           |  |  |
| 🖋 Urlop bezpłatny                     | Bezp            | Nie                           |  |  |
| 🖉 Urlop okolicznościowy               | Okolicz         | Nie                           |  |  |
| 🖋 Wycieczka                           | Wyc             | Tak                           |  |  |
| 🖉 Zwolnienie lekarskie                | L4              | Nie                           |  |  |

Obiekty tabeli oznaczone ikoną 🗹 mogą być edytowane poprzez kliknięcie tej ikony.

Jeśli w prawym dolnym rogu tabeli znajduje się przycisk **Zmień**, to dane można modyfikować. Kliknięcie przycisku powoduje wświetlenie odpowiedniego formularza, w którym wprowadza się zmiany.

Jeśli dane można usuwać, to w formularzu edycyjnym pojawia się przycisk Usuń.

| Edytowanie powodu nieobecności  |                   | ×        |
|---------------------------------|-------------------|----------|
| Nazwa: *                        | Egzaminy          |          |
| Kod: *                          | Egz               |          |
| Pomiń przy liczeniu nadgodzin:* | Tak               | ~        |
|                                 |                   |          |
|                                 | 🖌 Zapisz 📃 Usuń 🚺 | 💊 Anuluj |

Jeśli do tabel można dodawać nowe elementy, to nad tabelą, po lewej stronie, znajduje się przycisk **Dodaj**. Kliknięcie tego przycisku powoduje wyświetlenie pustego formularza, w którym wprowadza się dane.

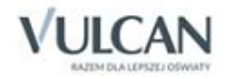

| Dodawanie powodu nieobecności                         |     | ×                 |
|-------------------------------------------------------|-----|-------------------|
| Nazwa: *<br>Kod: *<br>Pomiń przy liczeniu nadgodzin:* | Tak |                   |
|                                                       |     | 🖌 Zapisz 🚫 Anuluj |

W formularzach do wprowadzania danych pola, których wypełnienie jest wymagane, oznaczane są gwiazdką. Jeśli pole jest walidowane, to system informuje o błędnych wpisach w takich polach poprzez wyświetlenie kolorowego obramowania pola. Po wskazaniu wyróżnionego pola wyświetla się etykietka z komunikatem.

| Dodawanie powodu nieobecności   | ×                     |
|---------------------------------|-----------------------|
| Nazwa: *                        |                       |
| Kod: *                          | To pole jest wymagane |
| Pomiń przy liczeniu nadgodzin:* | Tak                   |
|                                 |                       |
|                                 | 🗸 Zapisz 🚫 Anuluj     |

### Wyszukiwanie

W celu wyszukania na liście konkretnej pozycji, można skorzystać z pola **Wpisz**, by wyszukać. Po wpisaniu w tym polu ciągu liter, lista jest automatycznie zawężana do tych pozycji, które zawierają podany ciąg liter.

| ÷ | Dodaj Wpisz, by wyszukać |
|---|--------------------------|
|   | Nazwa 📥                  |
|   | Delegacja                |
| ! | Egzaminy                 |
|   | Konferencja metodyczna   |

### Szybkie zaznaczanie danych

Aby zaznaczyć lub odznaczyć wszystkie dane należy kliknąć ikonę Mierie i wybrać odpowiednio: Zaznacz wszystkie, Odwróć zaznaczenie, Odznacz wszystkie.

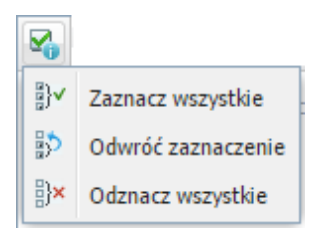

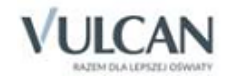

# Konfigurowanie parametrów planowania zastępstw

W celu precyzyjnego opisania odnotowywanych zastępstw konieczna jest ścisła kategoryzacja pewnych pojęć. Są nimi np. powody nieobecności nauczycieli czy formy realizowanych zastępstw. Pozycje te pogrupowane są w tzw. słownikach i mogą być modyfikowane przez użytkownika w celu dostosowania do własnych potrzeb. Pozycje tych sowników powinny być zdefiniowane przed rozpoczęciem planowania zastępstw. Przypisanie pozycji słownikowych do konkretnych słowników pozwoli na automatyczne uzupełnianie odpowiednich pól przez system.

## Zarządzanie słownikami

W widoku **Słowniki** użytkownik może zarówno dodawać, jak i edytować pozycje słownikowe. Wyjątek stanowi słownik **Formy płatności**, który jest słownikiem zamkniętym.

#### Charakterystyka słowników

Poniżej przedstawiamy krótką charakterystykę dostępnych słowników:

- Powody nieobecności każda nieobecność nauczyciela ma jakiś powód. Od powodu nieobecności zależy sposób jej uwzględniania podczas rozliczania nadgodzin. Np. nieobecność z powodu choroby może wpłynąć na liczbę płatnych godzin ponadwymiarowych, natomiast wydelegowanie nauczyciela do udziału w konferencji metodycznej nie powoduje takich konsekwencji.
- **Formy zastępstwa** określanie przy każdym zastępstwie jego formy umożliwia sporządzanie zestawień statystycznych.
- Formy płatności zastępstwo nauczyciela może być płatne lub bezpłatne. Może także odbywać się w ramach godzi w pensum. Pozycja Godzina do zliczenia pozwala oznaczać te zastępstwa, za które nie płacimy, ale z jakichś powodów chcemy odnotować ich przeprowadzenie i mieć możliwość zsumowania ich liczby. Może się to przydać w wypadku rozliczeń z nauczycielem, któremu przepadają jakieś godziny.

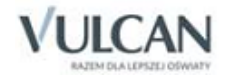

| Planowanie zastępstw 🛛 Rozli | czanie godzin Raporty Parametry Pomoc                                   |           |
|------------------------------|-------------------------------------------------------------------------|-----------|
|                              |                                                                         |           |
| Słowniki Sytuacje<br>typowe  | Kryteria wyboru Okresy Parametry<br>zastępców rozliczeniowe rozliczania | r         |
| Powody nieobecności          | Wpisz, by wyszukać                                                      |           |
| Formy płatności              | Nazwa                                                                   | Kod       |
| 🖹 Skutki nieobecności        | Dodatkowo płatne                                                        | Płatne    |
| 🗎 Typy płatności             | Bezpłatne                                                               | Bezpł     |
| 📄 🖹 Rozdziały KB             | Godzina do zliczenia                                                    | Zlicz     |
|                              | W ramach pensum                                                         | Pensum    |
|                              | Godziny w ramach 40 godzinnego tygodnia prac                            | cy 40Godz |

- Skutki nieobecności słownik ten zawiera określenia najczęściej wyświetlanych skutków zakłócenia realizacji planu lekcji. Może być uzupełniany o inne hasła, stosownie do potrzeb użytkownika. W pierwszej kolumnie zestawienia wpisujemy słowny opis skutku nieobecności, a w drugiej jego kod wykorzystywany podczas definiowania sytuacji typowych i na niektórych wydrukach.
- Typy płatności słownik ten zawiera opisy rodzajów płatnych godzin dodatkowych, ich kody oraz przeliczniki określające sposób płatności. Przykładowo, typowa godzina ponadwymiarowa ma przelicznik 1, ale godziny zajęć odbywających się w nocy (dotyczy np. wychowawców w internacie) i niektórych zajęć nauczania indywidualnego mogą mieć przelicznik większy niż 1.
- Rodzaje KB zawiera listę jednostek wraz z przypisanym im rodzajem klasyfikacji budżetowej.

#### Dodawanie pozycji słownikowej

Aby dodać pozycję słownika należy:

- ✓ Na wstążce kliknąć ikonę **Słowniki** i wybrać słownik.
- ✓ Kliknąć przycisk Dodaj.
- ✓ W wyświetlonym oknie wpisać nazwę oraz kod nowej pozycji.

| Dodawanie formy z | astępstwa 🗙       |
|-------------------|-------------------|
| Nazwa: *          |                   |
| Kod:*             |                   |
|                   |                   |
|                   | 🖌 Zapisz 🚫 Anuluj |

✓ Kliknąć przycisk Zapisz. Nowa pozycja pojawi się na liście w słowniku.

Aby edytować pozycję słownikową należy kliknąć ikonę przy danej pozycji, wprowadzić zmiany i kliknąć przycisk **Zapisz**. Istnieje możliwość anulowania wpisu- przycisk **Anuluj** i jego usunięcia-przycisk **Usuń**.

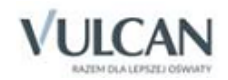

#### Charakterystyka słownika sytuacji typowych

Każda z pozycji tego słownika jest związana a sytuacją występującą podczas planowania zastępstw. W takich typowych sytuacjach można zazwyczaj określić najczęściej pojawiająca się formę zastępstwa, skutek i powód nieobecności lub też formę płatności. Słownik **Sytuacje typowe** zawiera listę takich typowych sytuacji, które są automatycznie uzupełniane w oknie dodawania czy edycji. Są to:

- Forma płatności:
  - Zwykłe zastępstwo z tą pozycją słownika wiąże się najczęściej występującą formę rozliczenia.
     Ustawioną wstępnie standardową formą płatności w tej sytuacji jest Płatne.
  - Zastępstwo za ostatnią lekcję dotyczy sytuacji, gdy zastępstwo w oddziale przyjmuje nauczyciel mający ostatnią lekcję w tym samym oddziale i tego samego dnia. W takich wypadkach uczniowie są często zwalniani z ostatniej lekcji do domu, a za zastępstwo się nie płaci. Dlatego też ustawioną wstępnie standardową formą płatności w tej sytuacji jest bezpłatne.
  - Nieobecny oddział zastępcy dotyczy sytuacji, gdy zastępstwo przyjmuje nauczyciel, który jest wolny, ponieważ oddział, z którym powinien mieć zajęcia jest nieobecny w szkole (np. wyjechał na wycieczkę). W takim wypadku za zastępstwo nie przysługuje wynagrodzenie, wobec czego ustawioną wstępnie standardową formą płatności w tej sytuacji jest Bezpłatne.
  - Złączenie grup lub oddziałów dotyczy sytuacji, gdy opiekę nad grupą lub oddziałem nieobecnego nauczyciela, przejmuje nauczyciel, który w tym samym czasie ma zajęcia z inną grupą lub oddziałem. W takim wypadku za zastępstwo nie przysługuje wynagrodzenie, wobec czego ustawioną wstępnie standardową formą płatności w tej sytuacji jest Bezpłatne.

| Planowanie         | Planowanie zastępstw Rozliczanie godzin Raporty Parametry Pomoc |                                                                         |                  |  |  |  |
|--------------------|-----------------------------------------------------------------|-------------------------------------------------------------------------|------------------|--|--|--|
| 8                  | 2                                                               |                                                                         |                  |  |  |  |
| Słowniki           | Sytuacje<br>typowe                                              | Kryteria wyboru Okresy Parametry<br>zastępców rozliczeniowe rozliczania |                  |  |  |  |
| Forma              | a płatności                                                     |                                                                         |                  |  |  |  |
| E Form             | a zastenstwa                                                    | Wpisz, by wyszukać                                                      |                  |  |  |  |
| Powód nieobecności |                                                                 | Nazwa                                                                   |                  |  |  |  |
| 🗎 Skute            | k nieobecności                                                  | 💉 Zwykłe zastępstwo                                                     | Dodatkowo płatne |  |  |  |
| 🗄 Туру             | godziny płatnej dla :                                           | z 🏈 Zastępstwo za ostatnią lekcję                                       | Bezpłatne        |  |  |  |
|                    |                                                                 | Nieobecny oddział zastępcy                                              | Bezpłatne        |  |  |  |
|                    |                                                                 | Złączenie grup lub oddziałów                                            | Bezpłatne        |  |  |  |

- Forma zastępstwa:
  - Zgadza się przedmiot dotyczy sytuacji, gdy zastępstwo przyjmuje nauczyciel, który w dowolnym oddziale uczy tego samego przedmiotu, co nieobecny nauczyciel. Ustawioną wstępnie standardową formą zastępstwa w tej sytuacji jest Z nauczycielem tego samego przedmiotu.
  - Nauczyciel zna oddział dotyczy sytuacji, gdy zastępstwo przyjmuje nauczyciel uczący jakiegokolwiek przedmiotu w oddziale, z którym odbywa się to zastępstwo. Ustawioną wstępnie standardową formą zastępstwa w tej sytuacji jest Z nauczycielem uczącym w oddziale.

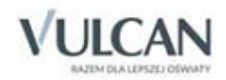

- Zastępstwo przypadkowe dotyczy sytuacji, gdy nauczyciel przyjmujący zastępstwo nie uczy w danym oddziale, ani też nie uczy przedmiotu nauczyciela nieobecnego. Ustawioną wstępnie standardową formą zastępstwa w tej sytuacji jest Zastępstwo przypadkowe.
- **Powód nieobecności** z tą pozycją słownika wiąże się najczęściej występujący powód nieobecności nauczycieli. Ustawionym wstępnie standardowym powodem nieobecności jest **Zwolnienie lekarskie**.
- Skutek nieobecności:
  - Przeniesiono lekcję dotyczy sytuacji, gdy lekcja zostaje przeniesiona na inny termin, w którym prowadzi ją nauczyciel przewidziany w planie. Standardowo z taką sytuacją związana jest występująca w słowniku skutków nieobecności opcja Przeniesiona.
  - Przydzielono zastępstwo dotyczy wszystkich lekcji, dla których na karcie Planowanie zastępstw wskazano zastępcę. Ustawionym wstępnie standardowym skutkiem nieobecności w tej sytuacji jest Zastępstwo.
  - Brak zastępcy na pierwszej lekcji dotyczy lekcji, które są pierwsze w planie oddziału i nie wskazano dla nich zastępcy. Ustawionym wstępnie standardowym skutkiem nieobecności w tej sytuacji jest Uczniowie przychodzą później.
  - Brak zastępcy na ostatniej lekcji dotyczy lekcji, które są ostatnie w planie oddziału i nie wskazano dla nich zastępcy. Ustawionym wstępnie standardowym skutkiem nieobecności w tej sytuacji jest Uczniowie zwolnieni do domu.
  - Nieobecny oddział nauczyciela dotyczy lekcji, na której zaznaczono najpierw nieobecność oddziału, a następnie nieobecność nauczyciela. Ustawionym wstępnie standardowym skutkiem nieobecności w tej sytuacji jest Bez konsekwencji (nieobecny oddział nauczyciela).
  - Brak zastępcy na środkowej lekcji dotyczy lekcji, które nie są pierwszymi ani ostatnimi w planie oddziału i nie wskazano dla nich zastępcy. Ustawionym wstępnie standardowym skutkiem nieobecności w tej sytuacji jest Okienko dla uczniów.
  - Łączone są grupy dotyczy lekcji, na których jako zastępcę wskazano nauczyciela uczącego w tym samym czasie inną grupę lub inny oddział. Ustawionym wstępnie standardowym skutkiem nieobecności w tej sytuacji jest Złączenie grup.

| Planowanie zastępstw Rozliczanie godzin Raporty Parametry Pomoc |                                  |                                                                       |            |  |  |  |
|-----------------------------------------------------------------|----------------------------------|-----------------------------------------------------------------------|------------|--|--|--|
| Słowniki Sytu<br>typo                                           | acje<br>we Kryteria w<br>zastępc | ru Okresy Parametry<br>rozliczeniowe rozliczania                      |            |  |  |  |
| Forma płatnośc                                                  | i<br>wa<br>ności                 | Wpisz, by wyszukać<br>Nazwa                                           |            |  |  |  |
| E Skutek nieobecności                                           |                                  | Przeniesiono lekcję Przeniesiona                                      |            |  |  |  |
| Typy godziny płatnej dla zastępstw                              |                                  | Przydzielono zastępstwo Zastępstwo                                    |            |  |  |  |
|                                                                 |                                  | Brak zastępcy na pierwszej lekcji Uczniowie przychodzą później        |            |  |  |  |
|                                                                 |                                  | Brak zastępcy na ostatniej lekcji Uczniowie zwolnieni do domu         |            |  |  |  |
|                                                                 |                                  | Nieobecny oddział nauczyciela Bez konsekwencji (nieobecny oddział nau | ıczyciela) |  |  |  |
|                                                                 |                                  | Brak zastępcy na środkowej lekcji Okienko dla uczniów                 |            |  |  |  |
|                                                                 |                                  | Łączone są grupy Złączenie grup                                       |            |  |  |  |

• **Typ godziny płatnej dla zastępstw** - dotyczy lekcji, którym przypisano płatne zastępstwo. Ustawionym wstępnie standardowym typem godziny płatnej dla zastępstw jest **Zwykłe zastępstwo**.

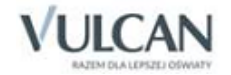

#### Edytowanie słownika sytuacji typowych

Aby edytować sytuacje typowe należy:

- ✓ Przejść na kartę Parametry.
- ✓ Kliknąć ikonę **Sytuacje typowe** i wybrać pozycję z listy.
- ✓ Kliknąć ikonę przy wybranej pozycji sytuacji typowej.

| Planowanie zastępstw Rozliczanie godzin Raporty Parametry Pomoc |                    |                             |                           |                          |                                       |  |
|-----------------------------------------------------------------|--------------------|-----------------------------|---------------------------|--------------------------|---------------------------------------|--|
| 8                                                               | 2                  |                             | <b>***</b>                |                          |                                       |  |
|                                                                 |                    | =                           | -                         | =                        |                                       |  |
| Słowniki                                                        | Sytuacje<br>typowe | Kryteria wybor<br>zastępców | u Okresy<br>rozliczeniowe | Parametry<br>rozliczania |                                       |  |
| Forma                                                           | a płatności        | T                           | Wpisz, by wyszukać        |                          |                                       |  |
| Forma zastępstwa Powód nieobecności                             |                    |                             | Na                        | zwa                      | Zachowanie                            |  |
| Skutek nieobecności                                             |                    |                             | 🖉 Zgadza się przedmio     | t                        | Z nauczycielem tego samego przedmiotu |  |
| 🔚 Typy godziny płatnej dla zastępstw                            |                    | a zastępstw 📝               | 💉 Nauczyciel zna oddział  |                          | Z nauczycielem uczącym w oddziale     |  |
|                                                                 |                    |                             | Zastępstwo przypadł       | owe                      | Zastępstwo przypadkowe                |  |

✓ W oknie Edytowanie sytuacji typowej wybrać odpowiednią pozycję z listy rozwijalnej.

| Edytowanie sytuacji typowej dla formy zastępstwa |                                       |   |
|--------------------------------------------------|---------------------------------------|---|
| Nazwa: *                                         | Zgadza się przedmiot                  |   |
| Zachowanie: * Z nauczycielem uczącym w oddziale  |                                       | ~ |
|                                                  | Z nauczycielem tego samego przedmiotu |   |
| Z nauczycielem uczącym w oddziale                |                                       |   |
| Zastępstwo przypadkowe                           |                                       |   |

✓ Kliknąć przycisk Zapisz. Wybrana pozycja pojawi się na liście.

#### Określanie kryteriów wyboru zastępców

Użytkownik ma możliwość określenia domyślnego zestawu kryteriów wyboru zastępców, tzn. kryteriów, jakie muszą spełniać nauczyciele, aby pojawili się oknie wyboru zastępcy za nieobecnego nauczyciela. Zaznaczenie kilku kryteriów oznacza żądanie ich jednoczesnego spełnienia. Możliwe jest wyszukiwanie zastępcy, który spełnia jedno lub kilka z następujących kryteriów:

- ma przynajmniej jedną lekcję w dniu ma w danym dniu własne lekcje (chodzi o to, aby nie przydzielać zastępstw nauczycielom, którzy w danym dniu nie mają lekcji w planie),
- ma okienko na wskazanej lekcji ma we własnym planie lekcje przed i po tej lekcji, a lekcję, na którą potrzeba zastępcy, ma wolną,
- ma okienko wynikające z nieobecności oddziału nauczycielowi przepadła lekcja wskutek nieobecności oddziału w szkole,
- ma lekcję skrajną ze wskazanym oddziałem na wskazanej lekcji ma okienko i w tym samym dniu ze wskazanym oddziałem ma lekcję skrajną – umożliwia to doraźną zamianę w planie, dzięki której

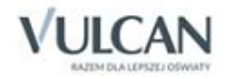

można zwolnić uczniów z ostatniej lekcji, pomimo że nieobecność nauczyciela dotyczy środkowej lekcji w planie oddziału,

- **kończy lekcje lub zaczyna po wskazanej** nauczyciel kończy swoje lekcje bezpośrednio przed lub zaczyna je bezpośrednio po wskazanej lekcji,
- uczy tego samego przedmiotu nauczyciel uczy tego samego przedmiotu, którego uczy nauczyciel nieobecny,
- uczy we wskazanym oddziale nauczyciel uczy dowolnego innego przedmiotu w danej klasie,
- ma nie więcej godzin niż... w danym dniu ma tyle (lub mniej) lekcji, ile podano.

Aby zmienić kryteria wyboru zastępców należy:

- ✓ Przejść na kartę Parametry do widoku Kryteria wyboru zastępców.
- ✓ Kliknąć przycisk Zmień.
- ✓ Określić kryteria wyboru zastępców i kliknąć przycisk Zapisz.

| Edycja kryteriów wyboru zastępców               |                    | ×     |
|-------------------------------------------------|--------------------|-------|
| Ma przynajmniej jedną lekcję w dniu: *          | Tak                | ~     |
| Ma okienko na wskazanej lekcji:*                | Tak                | ~     |
| Ma okienko wynikające z nieobecności oddziału:* | Nie                | ~     |
| Ma lekcję skrajną ze wskazanym oddziałem: *     | Tak                | ~     |
| Kończy lekcje lub zaczyna po wskazanej:*        | Tak                | ~     |
| Uczy tego samego przedmiotu:*                   | Tak                | ~     |
| Uczy we wskazanym oddziale: *                   | Tak                | ~     |
| Ma nie więcej godzin niż:*                      | 4                  | ~     |
|                                                 |                    |       |
| ✓                                               | Zapisz 💻 Usuń 🚫 Ar | nuluj |

Wyświetlone zostaną plany tylko tych nauczycieli, którzy na wskazanej lekcji nie mają własnych zajęć i spełniają wszystkie podane kryteria. Domyślnie należy ustawić tylko te kryteria, które są wymagane przy wyszukiwaniu większości potencjalnych zastępców. Kryteria szczegółowe powinny być wskazane w trakcie planowania zastępstw.

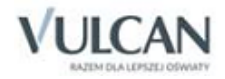

# Planowanie i ewidencja zastępstw

Moduł *Zastępstwa* umożliwia prowadzenie przez cały rok ewidencji realizacji zajęć wynikających z planu lekcji, tj. odnotowywanie:

- nieobecności nauczycieli i oddziałów w szkole wraz z informacjami o powodach i skutkach tych nieobecności,
- zastępców za nieobecnych nauczycieli.

# Kolorystyka pól

Każdy kolor pola, który wyświetla się w planie nauczycieli i oddziałów ma swoje znaczenie. W poniższej tabeli pokazane są kolory z przypisanymi do nich znaczeniami, a także informacją o operacjach, które może wykonać użytkownik.

| Kolor pola | Znaczenie                                               | Użytkownik może:                                                                                                    |
|------------|---------------------------------------------------------|----------------------------------------------------------------------------------------------------|
| 2b         | Czysty plan bez modyfikacji                             | <ul> <li>dodać nieobecność</li> <li>dodać zastępstwo</li> <li>dodać przeniesienie</li> </ul>                                                                                                    |
|            | Nieobecność nauczyciela                                 | <ul> <li>edytować dane nieobecności (powód nie-<br/>obecności, skutek nieobecności, uwagi),</li> <li>usunąć nieobecność</li> <li>dodać zastępstwo</li> </ul>                                              |
|            | Nieobecność nauczyciela ze wskazanym<br>zastępcą        | <ul> <li>edytować dane nieobecności (powód nie-<br/>obecności, skutek nieobecności, uwagi),</li> <li>usunąć nieobecność</li> </ul>                                                                        |
|            | Zastępstwo                                              |                                                                                                    |
|            | Lekcja przeniesiona (źródłowa)                          | <ul> <li>edytować dane przeniesienia (dzień, lek-<br/>cja, sala, uwagi),</li> <li>usunąć przeniesienie</li> </ul>                                                                                         |
|            | Lekcja przeniesiona (docelowa)                          | <ul><li>dodać nieobecność</li><li>dodać zastępstwo</li></ul>                                                                                                    |
|            | Nieobecny oddział                                       | dodać nieobecność                                                                                                    |
|            | Lekcja przeniesiona + zaplanowane na niej<br>zastępstwo | <ul> <li>edytować dane zastępstwa (powód nieo-<br/>becności, zastępcę, skutek nieobecności,<br/>salę, formę zastępstwa, formę płatności,<br/>typ płatności, uwagi),</li> <li>usunąć zastępstwo</li> </ul> |

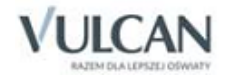

| Kolor pola | Znaczenie                                                                            | Użytkownik może:                                                                                                    |
|------------|--------------------------------------------------------------------------------------|----------------------------------------------------------------------------------------------------|
|            | Lekcja przeniesiona + nieobecny nauczyciel                                           | <ul> <li>edytować dane nieobecności (powód nie-<br/>obecności, skutek nieobecności, uwagi),</li> <li>usunąć nieobecność</li> <li>dodać zastępstwo</li> </ul>                                              |
|            | Cześć oddziału z zajęć międzyoddziałowych<br>jest nieobecna                          | <ul> <li>dodać nieobecność</li> <li>dodać zastępstwo</li> <li>dodać przeniesienie</li> </ul>                                                                                                    |
|            | Nauczyciel i oddział nieobecni                                                       | <ul> <li>edytować dane nieobecności (powód nie-<br/>obecności, skutek nieobecności, uwagi),</li> <li>usunąć nieobecność</li> </ul>                                                                        |
|            | Nauczyciel i cześć oddziału z zajęć między-<br>oddziałowych jest nieobecna           | <ul> <li>edytować dane nieobecności (powód nie-<br/>obecności, skutek nieobecności, uwagi),</li> <li>usunąć nieobecność</li> <li>dodać zastępstwo</li> </ul>                                              |
|            | Zaplanowano zastępstwo i cześć oddziału<br>z zajęć międzyoddziałowych jest nieobecna | <ul> <li>edytować dane zastępstwa (powód nieo-<br/>becności, zastępcę, skutek nieobecności,<br/>salę, formę zastępstwa, formę płatności,<br/>typ płatności, uwagi),</li> <li>usunąć zastępstwo</li> </ul> |
|            | Złączenie grup poprzez zastępstwo na zaję-<br>ciach międzyoddziałowych               |                                                                                                    |

Należy zwrócić uwagę na oznaczenie:

- zajęć prowadzonych w ramach wspomagania [wsp]
- zajęć świetlicowych [DŚ]
- zajęć pozalekcyjnych [DZ]
- wycieczki [w].

| Plan nauczycieli | Pla | an oddziałów | 1          |             |              |    |      |           |            |               |
|------------------|-----|--------------|------------|-------------|--------------|----|------|-----------|------------|---------------|
| << 24.05.20      | )17 | • >>         | wybierz    | nauczyciela |              | ~  | ×    | Poc       | lwóji      | ne kliknięcie |
| Pora lekcji      | ]   | M. Korzeni   | owski [MK] | G. Kot [GK] |              | J. | Kowa | alska [JS | 1          | L. Miłostow   |
| 1                |     |              |            |             |              |    |      | [<br>[    | DŚ]<br>DŚ] |               |
| 2                |     |              |            |             |              |    |      | [         | [DŚ]       |               |
| 3                |     |              |            | 2ag         |              |    |      |           |            |               |
| 4                |     |              | [wsp]      | J           |              |    |      |           |            |               |
| 5                |     | 3a           | СН         | 3ag         |              |    |      | 2a        |            |               |
| 6                |     | 3a           | СН         |             |              |    |      |           |            |               |
| 7                |     | 3ag          | СН         |             |              |    |      |           |            |               |
| 8                |     |              |            |             |              |    |      |           |            |               |
| 9                |     |              |            |             | [DZ]         |    |      |           |            |               |
| 10               |     |              |            |             | [DZ]<br>[DZ] |    |      |           |            |               |

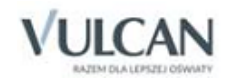

### Dodawanie nieobecności nauczyciela

Moduł *Zastępstwa* umożliwia rejestrowanie całodziennych nieobecności nauczycieli, nieobecności na wybranej lekcji, a także dodawanie nieobecności oddziałów.

Zmiany dotyczące odnotowywania nieobecności, zastępstw i przeniesionych lekcji na zakładce Plan nauczycieli automatycznie zostaną przeniesione na zakładkę Plan oddziałów i odwrotnie.

#### Dodawanie całodziennej nieobecności nauczyciela

Aby dodać nieobecność nauczyciela w danym dniu należy:

- ✓ Na karcie Planowanie zastępstw kliknąć widok Lekcje.
- ✓ Przejść na zakładkę Plan nauczycieli.
- ✓ Za pomocą przycisków ≤ i wybrać dzień.
- ✓ Wyszukać nauczyciela i dwukrotnie kliknąć w pole w nagłówku z jego nazwiskiem.

| Planowanie zastę | ostw Rozliczanie godzi | n Raporty Parame   | try Pomoc            |                       |                       |                     |                     |                   |                  | W Magda [MW]                |
|------------------|------------------------|--------------------|----------------------|-----------------------|-----------------------|---------------------|---------------------|-------------------|------------------|-----------------------------|
|                  | an 🤷                   |                    |                      |                       |                       |                     |                     |                   |                  | <ul> <li>Wyloguj</li> </ul> |
| Lekcie Nau       | Czyciele Oddziały      |                    |                      |                       |                       |                     |                     |                   |                  | 😭 Start                     |
|                  | ,                      |                    |                      |                       |                       |                     |                     |                   |                  |                             |
| Plan nauczycieli | Plan oddziałów         |                    |                      |                       |                       |                     |                     |                   |                  |                             |
| << 17.05.20      | 16 🖪 🍑 Kowa            | alska Jolanta [JS] | 🗸 🗙 🕕 Pod            | wójne kliknięcie powo | duje uruchomienie okr | na zdarzenia.       |                     |                   |                  |                             |
| Pora lekcji      | J. Kobacki [JK]        | M. Koperek [MA]    | M. Korzeniowski [MK] | G. Kot [GK]           | J. Kowalska [JS]      | L. Miłostowska [LM] | Ł. Miłostowski [ŁM] | B. Paczyńska [BP] | U. Przystał [UP] | K. Pszczółko                |
| 1                | 3ag                    |                    |                      | 3bg                   | 3ag                   |                     | 3b 2                |                   |                  | 999ag                       |
| 2                |                        |                    |                      | 3ag                   | 3ag                   | 6ap                 | 3b 2                |                   |                  |                             |
| 3                |                        |                    |                      | 3bg                   | Зb                    | 6ap                 |                     |                   | 3a               |                             |
| 4                |                        |                    |                      | 3ag                   | Зb                    |                     |                     |                   | 3ag              |                             |
| 5                |                        |                    |                      |                       | 3a                    | 6ap                 |                     |                   |                  | Зb                          |
| 6                |                        |                    |                      | 6ap                   | 3a                    |                     | 6ap                 |                   |                  |                             |
| 7                |                        |                    | 3ag CH               |                       |                       |                     |                     |                   |                  |                             |

✓ W wyświetlonym oknie określić powód nieobecności.

|                      |                                                         | ×     |
|----------------------|---------------------------------------------------------|-------|
| Data:<br>Nauczyciel: | 17.05.2016<br>Kowalska Jolanta [JS]                     |       |
| Powód nieobecności:* | Zwolnienie lekarskie                                    | ~     |
| Uwagi:               | Istnieje możliwość przedłużenia zwolnienia lekarskiego. |       |
|                      | 🗸 Zapisz 🚫 A                                            | nuluj |

✓ Zapisać zmiany. Nieobecność nauczyciela zostanie zaznaczona w planie odpowiednim kolorem.
 Po najechaniu kursorem na dane pole wyświetli się informacja z wpisem.

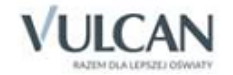

| Planowanie zastęp | nozliczanie godzi<br>Randowie w star<br>Randowie w star<br>Randowie w s | n Raporty Paran   | netry Pomoc          |                      |                      |                                                                                                    |                                         |
|-------------------|----------------------------------------------------------------------------------------------------|-------------------|----------------------|----------------------|----------------------|----------------------------------------------------------------------------------------------------|-----------------------------------------|
| Plan nauczycieli  | Plan oddziałów                                                                                                    |                   |                      |                      |                      |                                                                                                    |                                         |
| << 17.05.20       | 16 🖪 >> Kowa                                                                                                    | lska Jolanta [JS] | 🗸 🗙 🕕 Podwa          | ójne kliknięcie powo | oduje uruchomienie o | kna zdarzenia.                                                                                                    |                                         |
| Pora lekcji       | J. Kobacki [JK]                                                                                                    | M. Koperek [MA]   | M. Korzeniowski [MK] | G. Kot [GK]          | J. Kowalska [JS]     | L. Miłostowska [LM]                                                                                                    | Ł. Miłostowski [ŁM                      |
| 1                 | 999b                                                                                                    |                   |                      |                      | 3ag                  | 999ap                                                                                                    | 3b 2                                    |
| 2                 |                                                                                                    |                   |                      | 999ag                | 3ag                  | 6ap                                                                                                    | 3b 2                                    |
| 3                 |                                                                                                    |                   |                      | 999a                 | 3b                   | 6ap                                                                                                    | 999ag                                   |
| 4                 |                                                                                                    |                   |                      | 3a                   | 3b                   | Dzień: 17.05.2016<br>Lekcja: 3                                                                                                    |                                         |
| 5                 |                                                                                                    |                   |                      | 999b                 | 3a                   | Naučzyciel: Kowalska Jolanta [J5]<br>Oddzial: 3b<br>Przedmiot aktualny: Język polski<br>Sala aktualna: 7<br>Nauczyciel jest nieobecny |                                         |
| 6                 |                                                                                                    |                   |                      | 3b                   | 3a                   |                                                                                                    |                                         |
| 7                 |                                                                                                    |                   | 3ag CH               |                      |                      | Powód nieobecności: Zw<br>Skutek nieobecności: Ok                                                                                     | olnienie lekarskie<br>ienko dla uczniów |

#### Dodawanie nieobecności nauczyciela na wybranej lekcji

Aby dodać nieobecność nauczyciela na wybranej lekcji należy:

✓ Na zakładce Plan nauczycieli dwukrotnie kliknąć w pole wybranej pory lekcji.

| Planowanie zastę | pstw Rozliczanie godzin | Raporty Param | etry Pomoc      |                        |                        |                  |                  |             |                | Dąb Maciej [MD] |
|------------------|-------------------------|---------------|-----------------|------------------------|------------------------|------------------|------------------|-------------|----------------|-----------------|
|                  | 20 🧟                    |               |                 |                        |                        |                  |                  |             |                | â Wyloguj       |
| Lekcje Nau       | czyciele Oddziały       |               |                 |                        |                        |                  |                  |             |                | Start           |
| Plan nauczycieli | Plan oddziałów          |               |                 |                        |                        |                  |                  |             |                |                 |
| << 18.11.2       | 014 🖪 >>                |               | ✓ × ① Pc        | odwójne kliknięcie pov | voduje uruchomienie ol | kna zdarzenia.   |                  |             |                |                 |
| Pora lekcji      | A. Skoczek [AA]         | A. Ginko [AG] | A. Wójciak [AW] | B. Paczyńska [BP]      | D. Chrzanowski [DC]    | D. Kamiński [DK] | E. Kasprzyk [EK] | G. Kot [GK] | J. Jagoda [JA] | J. Jakubows     |
| 1                | 28 2                    |               |                 |                        |                        |                  |                  |             |                | 2ag             |
| 2                | 2a 2                    |               |                 |                        |                        |                  | 3b               | 3ag         |                | 4as             |
| 3                | 4as                     |               | 3a              |                        |                        | 3b               | 2ag              | 3a          |                |                 |
| 4                | 4as                     |               |                 |                        |                        | 3b               |                  | 2a          |                | Sas             |
| 5                |                         |               |                 |                        |                        | 3a 1             |                  | 3b          |                | 6as             |
| 6                |                         |               |                 |                        |                        | 3a 1             |                  | 2b          |                |                 |
| 7                |                         |               | 2ag DZ          |                        |                        | 2b               |                  |             |                |                 |
| 8                |                         |               |                 |                        |                        |                  |                  |             |                |                 |
| 9                |                         |               |                 |                        |                        |                  |                  |             |                |                 |
| 10               |                         |               |                 |                        |                        |                  |                  |             |                |                 |

✓ W wyświetlonym oknie zaznaczyć, że jest Nieobecność, określić powód i skutek nieobecności.

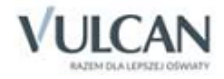

|                       |                             |                 | ×   |
|-----------------------|-----------------------------|-----------------|-----|
| Dzień:                | 18.11.2014                  |                 |     |
| Lekcja:               | 7                           |                 |     |
| Nauczyciel:           | Kamiński Damian [DK]        |                 |     |
| Oddział:              | 2b                          |                 |     |
| Przedmiot:            | matematyka                  |                 |     |
| Sala:                 | 12                          |                 |     |
| Nieobecność           | Zastępstwo                  | O Przeniesienie |     |
| Powód nieobecności:*  | Zwolnienie lekarskie        |                 | ~   |
| Skutek nieobecności:* | Uczniowie zwolnieni do domu | I               | ~   |
| Uwagi:                |                             |                 |     |
|                       |                             |                 |     |
|                       |                             |                 |     |
|                       |                             |                 |     |
|                       |                             |                 | _   |
|                       |                             |                 |     |
|                       |                             | 🗸 Zapisz 🚫 Anul | luj |

✓ Zapisać zmianę. Nieobecność nauczyciela na lekcji zostanie zaznaczona w planie odpowiednim kolorem.

Po najechaniu kursorem na dane pole wyświetli się informacja z wpisem.

| Plan nauczycieli | Plan oddziałów  |               |                 |                       |                       |                  |                                                  |                                                  |                |             |
|------------------|-----------------|---------------|-----------------|-----------------------|-----------------------|------------------|--------------------------------------------------|--------------------------------------------------|----------------|-------------|
| << 18.11.2       | 014 🖪 >>        |               | 🕶 × 🕕 P         | odwójne kliknięcie po | woduje uruchomienie o | kna zdarzenia.   |                                                  |                                                  |                |             |
| Pora lekcji      | A. Skoczek [AA] | A. Ginko [AG] | A. Wójciak [AW] | B. Paczyńska [BP]     | D. Chrzanowski [DC]   | D. Kamiński [DK] | E. Kasprzyk [EK]                                 | G. Kot [GK]                                      | J. Jagoda [JA] | J. Jakubows |
| 1                | 2a 2            |               |                 |                       |                       |                  |                                                  |                                                  |                | 2ag         |
| 2                | 2a 2            |               |                 |                       |                       |                  | 3b                                               | 3ag                                              |                | 4as         |
| 3                | 4as             |               | 3a              |                       |                       | 3b               | 2ag                                              | 3a                                               |                |             |
| 4                | 4as             |               |                 |                       |                       | 3b               |                                                  | 2a                                               |                | Sas         |
| 5                |                 |               |                 |                       |                       | 3a 1             |                                                  | Зb                                               |                | 6as         |
| 6                |                 |               |                 |                       |                       | 3a 1             |                                                  | 2b                                               |                |             |
| 7                |                 |               | 2ag DZ          |                       |                       | 2b               |                                                  |                                                  |                |             |
| 8                |                 |               |                 |                       |                       |                  | Dzień: 18.11.2014<br>Lekcja: 7                   | i foud                                           |                |             |
| 9                |                 |               |                 |                       |                       |                  | Oddział: 2b<br>Przedmiot: matematyka             | imian (UK)                                       |                |             |
| 10               |                 |               |                 |                       |                       |                  | Sala: 12<br>Nauczyciel jest nieol                |                                                  |                |             |
|                  |                 |               |                 |                       |                       |                  | Powód nieobecności: Zv<br>Skutek nieobecności: U | volnienie lekarskie<br>czniowie zwolnieni do don | ıu             |             |

Aby edytować nieobecność nauczyciela na wybranej porze lekcji należy dwukrotnie kliknąć w pole z kodem nauczyciela w nagłówku, wprowadzić zmiany i kliknąć przycisk **Zapisz**. Istnieje możliwość anulowania wpisuprzycisk **Anuluj** i jego usunięcia-przycisk **Usuń**.

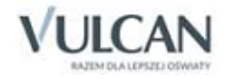

|                       |                       |                   | ×      |  |  |  |
|-----------------------|-----------------------|-------------------|--------|--|--|--|
| Dzień:                | 18.11.2014            |                   |        |  |  |  |
| Lekcja:               | 7                     |                   |        |  |  |  |
| Nauczyciel:           | Kamiński Damian [DK]  |                   |        |  |  |  |
| Oddział:              | 2b                    |                   |        |  |  |  |
| Przedmiot:            | matematyka            |                   |        |  |  |  |
| Sala:                 | 12                    |                   |        |  |  |  |
| Nieobecność           | Zastępstwo            | Przeniesienie     |        |  |  |  |
| Powód nieobecności:*  | Zwolnienie lekarskie  |                   |        |  |  |  |
| Skutek nieobecności:* | Uczniowie zwolnieni d | o domu            | ~      |  |  |  |
| Uwagi:                |                       |                   |        |  |  |  |
|                       |                       |                   |        |  |  |  |
|                       |                       |                   |        |  |  |  |
|                       |                       |                   |        |  |  |  |
|                       |                       |                   |        |  |  |  |
|                       |                       |                   |        |  |  |  |
|                       |                       |                   |        |  |  |  |
|                       |                       | 🖌 Zapisz 📃 Usuń 🚫 | Anuluj |  |  |  |

#### Dodawanie nieobecności oddziału przez cały dzień i na wybranej lekcji

Dodawanie nieobecności oddziału odbywa się analogicznie jak w przypadku ewidencjonowania nieobecności nauczyciela. Podobnie jak nauczyciel, oddział może być nieobecny w szkole przez cały dzień jak i na wybranej lekcji.

Aby zarejestrować całodniową nieobecność oddziału należy:

- ✓ Na karcie Planowanie zastępstw kliknąć widok Lekcje.
- ✓ Przejść na zakładkę Plan oddziałów.
- ✓ Dwukrotnie kliknąć w pole w nagłówku z nazwą oddziału.

| Planowanie zastę | pstw R    | ozliczanie | godzin | Raporty     | Parame     | etry Po   | moc      |           |           |
|------------------|-----------|------------|--------|-------------|------------|-----------|----------|-----------|-----------|
|                  | 2a        | 2          |        |             |            |           |          |           |           |
| Lekcje Nau       | ıczyciele | Oddzia     | ły     |             |            |           |          |           |           |
|                  |           |            |        |             |            |           |          |           |           |
| Plan nauczycieli | Plan of   | ldziałów   |        |             |            |           |          |           |           |
| << 18.11.2       | 014 💽     | >>         | 🕕 Podw | vójne klikr | nięcie pow | voduje un | uchomien | ie okna z | darzenia. |
| Pora lekcji      | 2a        | 3a         | 2ag    | 3ag         | 2as        | 3as       | 4as      | 5as       | 6as       |
| 1                | [AA]      | [35]       | [00]   | [KP]        | [MB]       | brak      | [MR]     | [KS]      | [LM]      |
| 2                | [AA]      | [JS]       | [MR]   | [GK]        | [MB]       | brak      | [33]     | [LM]      | [KS]      |

✓ W wyświetlonym oknie uzupełnić puste pola.

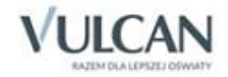

|                   | ×                                         |
|-------------------|-------------------------------------------|
| Data:<br>Oddział: | 18.11.2014<br>4as                         |
| Uwagi:            | Oddziału jest na spotkaniu z burmistrzem. |
|                   | 🗸 Zapisz 🚫 Anuluj                         |

✓ Zapisać zmianę. Nieobecność oddziału zostanie zaznaczona w planie oddziału odpowiednim kolorem.

| Planowanie zastę                | pstw Ro                                                                        | zliczanie     | godzin 🚺     | Raporty | Parametry | Pomo | c    |                                 |                   |            |     |     |      |      |     |     |     |
|---------------------------------|--------------------------------------------------------------------------------|---------------|--------------|---------|-----------|------|------|---------------------------------|-------------------|------------|-----|-----|------|------|-----|-----|-----|
|                                 | 2a 🚽                                                                           | 20            |              |         |           |      |      |                                 |                   |            |     |     |      |      |     |     |     |
| Lekcie Nau                      |                                                                                | 2a<br>Oddziah | v            |         |           |      |      |                                 |                   |            |     |     |      |      |     |     |     |
|                                 | iczycicie                                                                      | Oddział       | ,            |         |           |      |      |                                 |                   |            |     |     |      |      |     |     |     |
| Plan nauczycieli Plan oddziałów |                                                                                |               |              |         |           |      |      |                                 |                   |            |     |     |      |      |     |     |     |
| << 18.11.2                      | << 18.11.2014 🕑 >> 🕕 Podwójne kliknięcie powoduje uruchomienie okna zdarzenia. |               |              |         |           |      |      |                                 |                   |            |     |     |      |      |     |     |     |
| Pora lekcji                     | 2a                                                                             | 3a            | 2ag          | 3ag     | 2as       | 3as  | 4as  | Sas                             | 6as               | 2at        | 4at | 4at | 2b   | 3b   | 3bt | 1cg | 2sg |
| 1                               | [AA]                                                                           | [JS]          | [00]         | [KP]    | [MB]      | brak | [MR] | [KS]                            | (LM)              |            |     |     | [EM] | DK]  |     |     |     |
| 2                               | [AA]                                                                           | [JS]          | [MR]         | [GK]    | [MB]      | brak | [11] | Dzień: 2                        | 014-11-18         | 1          |     |     | [LM] | [EK] |     |     |     |
| 3                               | [UP]                                                                           | [GK]<br>[AW]  | [EK]         | [LM]    | [MR]      | brak | [AA] | Nauczyci<br>Oddział:            | el: Monika<br>4as | a Ranarska |     |     | [JS] | [DK] |     |     |     |
| 4                               | [GK]                                                                           | [LD]          | [UP]         | [LM]    | [MB]      | brak | [AA] | Podział:<br>Przedmie<br>Sala: 4 | ot: plastyk       | а          |     |     | [JS] | [DK] |     |     |     |
| 5                               | [35]                                                                           | [DK]<br>[LD]  | [MR]         | [UP]    | [MB]      | brak | [KS] | [UM]                            | [00]              |            |     |     | [KP] | [GK] |     |     |     |
| 6                               | [35]                                                                           | [DK]<br>[LD]  | [MR]         | [UP]    |           |      | [KS] | [LM]                            |                   |            |     |     | [GK] |      |     |     |     |
| 7                               | []5]                                                                           |               | [AW]<br>[MK] | [MR]    |           |      |      |                                 |                   |            |     |     | [DK] |      |     |     |     |

Po najechaniu kursorem na dane pole wyświetli się informacja z wpisem.

Aby dodać nieobecność oddziału na wybranej lekcji należy:

✓ Na zakładce Plan oddziałów dwukrotnie kliknąć w pole wybranej pory lekcji oddziału.

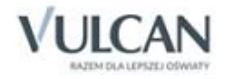

| Planowanie zas  | tępstw R                        | Rozliczanie  | e godzin     | Raporty     | Parametr    | y Por   | noc     |           |           |     |     |     |      |      |     |     |     |
|-----------------|---------------------------------|--------------|--------------|-------------|-------------|---------|---------|-----------|-----------|-----|-----|-----|------|------|-----|-----|-----|
|                 | 2a                              | 22           |              |             |             |         |         |           |           |     |     |     |      |      |     |     |     |
| Lekcje N        | auczyciele                      | 2a<br>Oddzia | ahy          |             |             |         |         |           |           |     |     |     |      |      |     |     |     |
|                 |                                 |              |              |             |             |         |         |           |           |     |     |     |      |      |     |     |     |
| Plan nauczyciel | Plan nauczycieli Plan oddziałów |              |              |             |             |         |         |           |           |     |     |     |      |      |     |     |     |
| << 18.11.       | 2014 🖪                          | >>           | 🕕 Podv       | vójne klikr | nięcie powo | duje un | chomier | ie okna z | darzenia. |     |     |     |      |      |     |     |     |
| Pora lekcji     | 2a                              | 3a           | 2ag          | 3ag         | 2as         | 3as     | 4as     | 5as       | 6as       | 2at | 4at | 4at | 2b   | 3b   | 3bt | 1cg | 2sg |
| 1               | [AA]                            | [35]         | [00]         | [KP]        | [MB]        | brak    | [MR]    | [KS]      | [UM]      |     |     |     | [LM] | [JK] |     |     |     |
| 2               | [AA]                            | [35]         | [MR]         | [GK]        | [MB]        | brak    | [11]    | (LM)      | [KS]      |     |     |     | [LM] | [EK] |     |     |     |
| 3               | [UP]                            | [GK]<br>[AW] | [EK]         | [LM]        | [MR]        | brak    | [AA]    | [LM]      | [KS]      |     |     |     | [JS] | [DK] |     |     |     |
| 4               | [GK]                            | [LD]         | [UP]         | [EM]        | [MB]        | brak    | [AA]    | [00]      | [KS]      |     |     |     | [JS] | [DK] |     |     |     |
| 5               | [35]                            | [DK]<br>[LD] | [MR]         | [UP]        | [MB]        | brak    | [KS]    | [LM]      | [11]      |     |     |     | [KP] | [GK] |     |     |     |
| 6               | [35]                            | [DK]<br>[LD] | [MR]         | [UP]        |             |         | [KS]    | [LM]      |           |     |     |     | [GK] |      |     |     |     |
| 7               | [35]                            |              | [AW]<br>[MK] | [MR]        |             |         |         |           |           |     |     |     | [DK] |      |     |     |     |

✓ W wyświetlonym oknie uzupełnić puste pola.

|             |                     | × |
|-------------|---------------------|---|
| Data:       | 18.11.2014          |   |
| Lekcja:     | 1                   |   |
| Nauczyciel: | Janusz Kobacki [JK] |   |
| Oddział:    | 3b                  |   |
| Przedmiot:  | przedsięb.          |   |
| Sala:       | 6                   |   |
| Uwagi:      |                     |   |
|             | 🗸 Zapisz 🚫 Anuluj   |   |

✓ Zapisać zmiany. Nieobecność oddziału na wybranej godzinie zostanie zaznaczona w planie oddziału odpowiednim kolorem.

Po najechaniu kursorem na dane pole wyświetli się informacja z wpisem.

Aby edytować nieobecność oddziału na wybranej lekcji należy dwukrotnie kliknąć w pole z porą lekcji, wprowadzić zmiany i kliknąć przycisk **Zapisz**. Istnieje możliwość anulowania wpisu- przycisk **Anuluj** i jego usunięcia-przycisk **Usuń**.

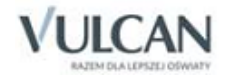

|             |                        | ×  |
|-------------|------------------------|----|
| Data:       | 18.11.2014             |    |
| Lekcja:     | 1                      |    |
| Nauczyciel: | Janusz Kobacki [JK]    |    |
| Oddział:    | 3b                     |    |
| Przedmiot:  | przedsięb.             |    |
| Sala:       | 6                      |    |
| Uwagi:      |                        |    |
|             | 🗸 Zapisz 📃 Usuń 🚫 Anul | uj |

#### Dodawanie kilkudniowej nieobecności oddziału

Aby dodać nieobecność oddziału na kilka dni (np. 3-dniową wycieczka) należy:

- ✓ Na zakładce Planowanie zastępstw kliknąć widok Oddziały.
- ✓ W drzewie danych zaznaczyć wybrany oddział.
- ✓ Wskazać zakładkę Okresy nieobecności.
- ✓ Dodać planowaną nieobecność i kliknąć przycisk Zapisz.

| Lekcje Nauczyciele Oddział |                                     |                                 |                            |        |
|----------------------------|-------------------------------------|---------------------------------|----------------------------|--------|
| 🖮 🗁 Oddziały               | Plan tygodniowy Okresy nieobecności |                                 |                            |        |
| - 🗎 1A                     | Wnisz, by wyszukać                  |                                 |                            |        |
| - 🖬 1B                     | Poczatek okresu piechecnoś          | ri i                            | Koniec okresu nieobecności | Ilwani |
| 2A                         |                                     | M                               |                            | onagi  |
| Ξ 2D<br>Ξ 3Δ               | Brak danych                         |                                 |                            |        |
| - B 3B                     |                                     |                                 |                            |        |
| - 📔 4A                     |                                     |                                 |                            |        |
| - 🗎 4B                     |                                     | Dodanie                         | ×                          |        |
| - 🖹 5A                     |                                     | Description of the second state |                            |        |
| - 🖹 5B                     |                                     | Początek okresu nieobecności:*  | 11.10.2017                 |        |
| - 🗎 6A                     |                                     | Koniec okresu nieobecności: *   | 13.10.2017                 |        |
| - E 6B                     |                                     | Uwagi:                          | Wycieczka do Wrocławia     |        |
| - E 78                     |                                     |                                 |                            |        |
| 2AG                        |                                     |                                 |                            |        |
| 2BG                        |                                     |                                 | V Zapisz 🚫 Anuluj          |        |
| a 3AG                      |                                     |                                 |                            |        |
| - 🔛 3BG                    |                                     |                                 |                            |        |
| 1AL                        |                                     |                                 |                            |        |
| - 🗎 1BL                    |                                     |                                 |                            |        |
| 2AL                        |                                     |                                 |                            |        |
| 2BL                        |                                     |                                 |                            |        |
| I SAL                      |                                     |                                 |                            |        |
| JUL                        |                                     |                                 |                            |        |

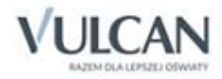

| Lekcje Nauczyckie Oddzały  |                 |                                                                                            |                                                                    |                                                                                            | on Wyłoguj<br>🦨 Start                                              |
|----------------------------|-----------------|--------------------------------------------------------------------------------------------|--------------------------------------------------------------------|--------------------------------------------------------------------------------------------|--------------------------------------------------------------------|
| 🖃 🚰 Oddziały               | Plan tygodniowy | V Okresy nieobecności                                                                      |                                                                    |                                                                                            |                                                                    |
| - 🗎 1A                     | 09.10 -         | 15.10 2017                                                                                 |                                                                    |                                                                                            |                                                                    |
|                            | Pora lekcji     | Wtorek                                                                                     | Środa                                                              | Czwartek                                                                                   | Piątek                                                             |
|                            | 1               | Język polski [GG] [16]                                                                     | Wychowanie fizyczne CH [MK] [2]<br>Wychowanie fizyczne DZ [ZM] [1] | Język polski [GG] [16]                                                                     | Chemia [AM] [14]                                                   |
| - 1 3B<br>- 1 4A<br>- 1 4B | 2               | Język francuski fra [KN] [1]<br>Język włoski wło [AK] [3]<br>Język niemiecki niem [EK] [2] | Język angielski gr2 [MP] [2]<br>Język angielski gr1 [ZD] [1]       | Język francuski/fra [KN] [1]<br>Język włoski/wło [AK] [3]<br>Język niemiecki/niem [EK] [2] | Język angielski gr2 [MP] [2]<br>Język angielski gr1 [ZD] [1]       |
| - 📓 5A<br>- 📓 5B           | 3               | Język polski [GG] [16]                                                                     | Matematyka [DK] [18]                                               | Geografia [JK] [18]                                                                        | Fizyka [DP] [18]                                                   |
| 6A                         | 4               | Język polski [GG] [16]                                                                     | Informatyka gr1 [KK] [9]<br>Informatyka gr2 [EM] [10]              | Matematyka [DK] [21]                                                                       | Edukacja dla bezpieczeństwa [MW] [12]                              |
|                            | 5               | Matematyka [DK] [22]                                                                       | Podstawy przedsiębiorczości [MC] [19]                              | Podstawy przedsiębiorczości [MC] [18]                                                      | Historia [KB] [18]                                                 |
| 2AG                        | 6               | Wiedza o społeczeństwie [KW] [17]                                                          | Relgia [AZ] [18]                                                   | Wiedza o kulturze [EG] [17]                                                                | Język polski [GG] [19]                                             |
| - BG 3AG                   | 7               |                                                                                            |                                                                    |                                                                                            | Wychowanie fizyczne CH [MK] [2]<br>Wychowanie fizyczne DZ [ZM] [1] |
| - 🖹 3BG                    | 8               |                                                                                            |                                                                    |                                                                                            |                                                                    |
| - 🔛 1BL<br>- 🔛 2AL         | 9               |                                                                                            |                                                                    |                                                                                            |                                                                    |
| - 🔛 2BL                    | 10              |                                                                                            |                                                                    |                                                                                            |                                                                    |

### Zaplanowanie zastępstwa dla nauczyciela

U Lekcje realizowane w ramach nauczania indywidualnego są wyróżnione kolorem.

| Planowanie zastę | epstw Rozliczanie god | zin Raporty Param    | netry Pomoc |                           |
|------------------|-----------------------|----------------------|-------------|---------------------------|
|                  | 2a 🙍                  |                      |             |                           |
|                  |                       |                      |             |                           |
| Lekcje Nat       | uczyciele Oddziały    |                      |             |                           |
| Plan nauczycieli | Plan oddziałów        |                      |             |                           |
| << 18.05.2       | 016 🖪 >> wyt          | ierz nauczyciela     | 🕶 × 🕕 Po    | dwójne kliknięcie powoduj |
| Pora lekcji      | M. Koperek [MA]       | M. Korzeniowski [MK] | G. Kot [GK] | J. Kowalska [JS] L        |
| 1                |                       |                      |             | Зb                        |
| 2                |                       |                      |             | Зb                        |
| 3                |                       |                      | 3ag         |                           |
| 4                |                       |                      |             |                           |
| 5                | Зар                   |                      | 3ag         | 3a                        |
| 6                |                       |                      | 3b          |                           |
| 7                |                       |                      |             |                           |
| 8                |                       |                      |             | 3a   IND                  |

Aby dodać zastępstwo nauczycielowi należy:

- ✓ Na karcie Planowanie zastępstw kliknąć widok Lekcje.
- ✓ Przejść na zakładkę Plan nauczycieli.
- ✓ Dwukrotnie kliknąć pole, w które ma być wpisane zastępstwo.
- ✓ W wyświetlonym oknie zaznaczyć Zastępstwo.
- ✓ Z listy rozwijalnej wybrać powód nieobecności.
- ✓ Wybrać zastępcę:

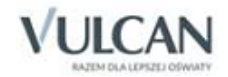

Wpisać imię i nazwisko nauczyciela lub kliknąć ikonę i doprecyzować kryteria wyboru zastępców. W przypadku braku osób spełniających określone wymagania, należy je zmienić. W oknie wyświetlą się nauczyciele wybrani na podstawie kryteriów. Odpowiednia pora lekcji jest wyróżniona ramką. Pola pór lekcji nauczycieli, którzy nie mają w tym czasie zajęć są puste, nie zawierają wpisów.

| Kryteria selekcji | 📝 Ma przynajmniej | jedną lekcję w dniu         |                  |                                            | 🥅 Ma lekcję skrajną ze wskazanym oddziałem |                |  |
|-------------------|-------------------|-----------------------------|------------------|--------------------------------------------|--------------------------------------------|----------------|--|
| zastępców:        | 📝 Ma okienko na w | skazanej lekcji             |                  | 📰 Kończy lekcję przed lub zaczyna po wska: |                                            |                |  |
|                   | 📃 Ma okienko wyni | Uczy tego samego przedmiotu |                  |                                            |                                            |                |  |
| Pora lekcji       | K. Banasik [KB]   | Z. Dubiel [ZD]              | D. Kamiński [DK] | M. Korzeniowski [MK]                       | M. Ranarska [MR]                           | A. Ziober [AZ] |  |
| 1                 | 2BL               |                             |                  | 6B DZ                                      | 2AL                                        | 3BL            |  |
| 2                 | 3AG               | 6A gr2                      | 3BL              |                                            | 1A                                         | 2BL            |  |
| 3                 | 3BL               |                             |                  |                                            |                                            |                |  |

– Aby wyświetlali się wszyscy nauczycieli należy zaznaczyć opcję **Pokaż wszystkich**.

| Kryteria selekcji<br>zastępców: | <ul> <li>Ma przynajmniej jedną lekcję w dniu</li> <li>Ma okienko na wskazanej lekcji</li> <li>Ma okienko wynikające z nieobecności oddziału</li> </ul> |                 |                     | Ma lekcję skrajną ze wskazanym oddziałem<br>Kończy lekcję przed lub zaczyna po wskazanej<br>Uczy tego samego przedmiotu |                  |                  | Uczy we wskazanym oddziałe<br>Ma nie więcej godzin niż 0<br>Pokaż wszystkich |             |                  |                |
|---------------------------------|----------------------------------------------------------------------------------------------------|-----------------|---------------------|----------------------------------------------------------------------------------------------------|------------------|------------------|------------------------------------------------------------------------------|-------------|------------------|----------------|
| Pora lekcji                     | L. Dąbek [LD]                                                                                                    | K. Banasik [KB] | M. Chrzanowska [MB] | H. Ciszewska [HC]                                                                                                    | D. Kamiński [DK] | E. Kasprzyk [EK] | M. Korzeniowski [MK]                                                         | G. Kot [GK] | J. Kowalska [JS] | L. Miłostowska |
| 1                               | 3a                                                                                                    |                 | Зар                 | 4ap                                                                                                    |                  | 3b               |                                                                              |             |                  | 5ap            |
| 2                               | 3a                                                                                                    |                 | Зар                 | 4ap                                                                                                    | 3ag              |                  |                                                                              |             | 3b               |                |
| 3                               |                                                                                                    | 3b              | Зар                 | 4ap                                                                                                    |                  |                  | 3ag CH                                                                       |             | 3a               |                |
| 4                               | 5ap                                                                                                    | 5ap             |                     | 4ap                                                                                                    | 3b               | 3a               | 3ag CH                                                                       |             |                  | 6ap            |
| 5                               |                                                                                                    |                 |                     |                                                                                                    | 3b               |                  |                                                                              | 3a          |                  | 6ap            |
| 6                               | 3b                                                                                                    | 3ag             |                     |                                                                                                    | 3a               |                  |                                                                              | 3ag         |                  |                |
| 7                               |                                                                                                    |                 |                     |                                                                                                    |                  | 3ag              | 3a CH<br>3b CH                                                               |             |                  |                |
| 8                               |                                                                                                    |                 |                     |                                                                                                    |                  |                  |                                                                              |             |                  |                |

- Dwukrotnie klikając, wybrać nauczyciela na zastępstwo. Nastąpi powrót do okna dodawania.
  - ✓ Jeśli jest taka potrzeba, zmienić przedmiot, formę zastępstwa, formę płatności oraz typ płatności.

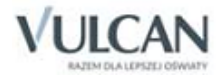

| Dzień:                 | 03.10.2017                       |                |      |
|------------------------|----------------------------------|----------------|------|
| Lekcja:                | 3                                |                |      |
| Nauczyciel:            | Banasik Katarzyna [KB]           |                |      |
| Oddział:               | 3BL                              |                |      |
| Przedmiot:             | Historia i społeczeństwo         |                |      |
| Sala:                  | 11                               |                |      |
| Nieobecność            | Zastępstwo                       | Przeniesienie  |      |
| Powód nieobecności: *  | Zwolnienie lekarskie             |                | ~    |
| Zastępca:*             | Kamiński Damian [DK]             | ~ ×            | P    |
| Przedmiot: *           | Matematyka                       |                | ~    |
| Skutek nieobecności: * | Zastępstwo                       |                | ~    |
| Sala:                  | 11                               | *              | ×    |
| Forma zastępstwa: *    | Z nauczycielem uczącym w oddział | e              | ~    |
| Forma płatności: *     | Dodatkowo płatne                 |                | ~    |
| Typ płatności:*        | Zwykłe zastępstwo                |                | ~    |
| Uwagi:                 |                                  |                |      |
|                        |                                  |                |      |
|                        |                                  |                |      |
|                        |                                  |                |      |
|                        |                                  |                |      |
|                        |                                  | 🧹 Zapisz 🚫 Anu | uluj |

✓ Kliknąć przycisk Zapisz.

Pole lekcji u nieobecnego nauczyciela zmieni kolor i zostanie uzupełniony wpis, z którym można się zapoznać po najechaniu na pole kursorem.

| Pora lekcji | K. Banasik [KB]                              | Z. Bober [ZB]                                                                                            | D. Bomba [DB]     | М. ( |  |  |  |  |  |  |
|-------------|----------------------------------------------|----------------------------------------------------------------------------------------------------|-------------------|------|--|--|--|--|--|--|
| 1           | 2BL                                          | 3AL                                                                                                    | 5B                |      |  |  |  |  |  |  |
| 2           | 3AG                                          | 7B                                                                                                    | 2AG               |      |  |  |  |  |  |  |
| 3           | 3BL                                          | 3BG                                                                                                    | 6A                |      |  |  |  |  |  |  |
| 4           | Dzień: 03.10<br>Lekcja: 3<br>Nauczyciał: 6   | Dzień: 03.10.2017<br>Lekcja: 3                                                                           |                   |      |  |  |  |  |  |  |
| 5           | Oddział: 3BL<br>Przedmiot po                 | Nauczycie: Banasik Katarzyna [KB]<br>Oddział: 3BL<br>Przedmiot poprzedni: Historia i społeczeństwo       |                   |      |  |  |  |  |  |  |
| 6           | Sala poprzed                                 | Sala poprzednia: 11                                                                                      |                   |      |  |  |  |  |  |  |
| 7           | Przedmiot ak<br>Sala aktualna<br>Rowód piech | tualny: Matematyka<br>a: 11<br>pecności: Zwolnienie lekar                                                | skie              |      |  |  |  |  |  |  |
| 8           | Zastępca: Ka<br>Forma zastę                  | amiński Damian [DK]<br>pstwa: Z nauczycielem ud                                                          | czącym w oddziale |      |  |  |  |  |  |  |
| 9           | Forma płatnoś<br>Typ płatnoś<br>Skutek nieob | Forma płatności: Dodatkowo płatne<br>Typ płatności: Zwykłe zastępstwo<br>Skutek nieobecności: Zastępstwo |                   |      |  |  |  |  |  |  |
| 10          |                                              |                                                                                                    |                   |      |  |  |  |  |  |  |

✓ U nauczyciela zastępującego pojawia się wpis na zielonym tle, zawierający opis zdarzenia.

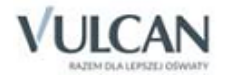

| [נ  | D. Kamiński [DK]                                     | E. Kasprzyk [EK]                        |  |  |  |  |  |
|-----|------------------------------------------------------|-----------------------------------------|--|--|--|--|--|
| DŚ] |                                                      | 3AG gr1                                 |  |  |  |  |  |
| DŚ] | 3BL                                                  | 1BL niem<br>1AL niem                    |  |  |  |  |  |
| DŚ] | 3BL                                                  | 2BL niem                                |  |  |  |  |  |
| DŚ] | Zaplanowa<br>2 Dzień: 03.10<br>Lekcia: 3             | <b>ne jest zastępstwo za:</b><br>0.2017 |  |  |  |  |  |
| DŚ] | Nauczyciel: E<br>Oddział: 3BL                        | Banasik Katarzyna [KB]                  |  |  |  |  |  |
|     | Sala aktualna: 11<br>Skutek nieobecności: Zastępstwo |                                         |  |  |  |  |  |
|     |                                                      | 7B gr2                                  |  |  |  |  |  |

Powody nieobecności Formy zastępstwa, Formy płatności oraz Typy płatności pobierane są ze słowników znajdujących się na zakładce Administrowanie.

Unformacje wpisane w polu Uwagi będą widoczne na witrynie ucznia/ rodzica.

### Przeniesienie lekcji

System umożliwia przenoszenie wybranej lekcji na inny, dowolnie wybrany termin.

Aby przenieść lekcję należy:

- ✓ Na karcie Planowanie zastępstw kliknąć widok Lekcje.
- ✓ Przejść na zakładkę Plan nauczycieli.
- ✓ Dwukrotnie kliknąć w pole wybranej pory lekcji.

| Planowanie zastę | pstw Rozliczanie godzi | in Raporty Param | etry Pomoc      |                        |                        |                  |                  |             | st             | encel Adam [AS] |
|------------------|------------------------|------------------|-----------------|------------------------|------------------------|------------------|------------------|-------------|----------------|-----------------|
|                  | 200 🧟                  |                  |                 |                        |                        |                  |                  |             |                | 🖬 Wyloguj       |
| Lekcje Nau       |                        |                  |                 |                        |                        |                  |                  |             | .              | Start           |
|                  |                        |                  |                 |                        |                        |                  |                  |             | '              |                 |
| Plan nauczycieli | Plan oddziałów         |                  |                 |                        |                        |                  |                  |             |                |                 |
| << 19.11.20      | 014 🖪 >>               |                  | ✓ × ① PC        | odwójne kliknięcie pov | voduje uruchomienie ol | kna zdarzenia.   |                  |             |                |                 |
| Pora lekcji      | A. Skoczek [AA]        | A. Ginko [AG]    | A. Wójciak [AW] | B. Paczyńska [BP]      | D. Chrzanowski [DC]    | D. Kamiński [DK] | E. Kasprzyk [EK] | G. Kot [GK] | J. Jagoda [JA] | J. Jakubows     |
| 1                | 3a 1                   |                  |                 | 6as                    |                        |                  |                  |             |                |                 |
| 2                |                        |                  |                 | 4as                    |                        |                  |                  |             |                | 2ag             |
| 3                | 4as                    |                  | 3b DZ           |                        |                        |                  |                  | 2ag         |                | 5as             |
| 4                |                        |                  | 3b DZ           | Sas                    |                        | 3a<br>2a         |                  |             |                |                 |
| 5                |                        |                  | 3a DZ           | 2ag                    |                        |                  |                  | 3ag         |                | 3as             |
| 6                |                        |                  | 3a DZ           |                        |                        |                  |                  | 2b          |                |                 |
| 7                |                        |                  | 3ag DZ          |                        |                        |                  |                  |             |                |                 |
| 8                |                        |                  |                 |                        |                        |                  |                  |             |                |                 |

- ✓ W wyświetlonym oknie zaznaczyć **Przeniesienie** uzupełnić puste pola.
- ✓ W polu **Dzień** wybrać dzień, na który ma zostać przeniesiona lekcja.
- ✓ W polu Lekcja wybrać porę przeniesionej lekcji.
- ✓ Wybrać salę i wpisać uwagi.

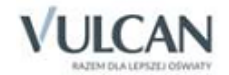

|               |                   |                  | ×   |
|---------------|-------------------|------------------|-----|
| Dzień:        | 19.11.2014        |                  | e i |
| Lekcja:       | 3                 |                  | i I |
| Nauczyciel:   | Kot Grzegorz [GK] |                  | 1   |
| Oddział:      | 2ag               |                  | 1   |
| Przedmiot:    | religia           |                  |     |
| Sala:         | 6                 |                  |     |
| 🔘 Nieobecność | Zastępstwo        | Przeniesienie    | -   |
| Dzień: *      | 20.11.2014        |                  | 9   |
| Lekcja: *     | 3                 | ·                | 7   |
| Sala:         | 37                | × )              | ×   |
| Uwagi:        |                   |                  |     |
|               |                   |                  |     |
|               |                   |                  |     |
|               |                   |                  |     |
|               |                   |                  | -   |
|               |                   | 🗸 Zapisz 🚫 Anulu | ij  |

✓ Zapisać zmiany. Przeniesiona lekcja zostanie zaznaczona w planie nauczyciela odpowiednim kolorem.

Lekcja wynikająca z planu lekcji, która została przeniesiona na inny termin podświetla się na żółto. Po najechaniu kursorem pojawia się informacja: **Lekcja jest przeniesiona na**...

| Planowanie zaste<br>Celevite<br>Lekcje Na | epstw Rozliczanie godzi<br>20 22<br>20 22<br>20<br>20<br>20<br>20<br>20<br>20<br>20<br>20<br>20<br>20<br>20<br>20<br>2 | in Raporty Paran | netry Pomoc     |                   |                     |                  |                  |             | s                                                          | tencel Adam [AS]<br>Wyloguj<br>Start |
|-------------------------------------------|----------------------------------------------------------------------------------------------------|------------------|-----------------|-------------------|---------------------|------------------|------------------|-------------|------------------------------------------------------------|--------------------------------------|
| Plan nauczycieli                          | Plan oddziałów                                                                                                    |                  |                 |                   |                     |                  |                  |             |                                                            |                                      |
| (< 19.11.2014 ) >                         |                                                                                                    |                  |                 |                   |                     |                  |                  |             |                                                            |                                      |
| Pora lekcji                               | A. Skoczek [AA]                                                                                                    | A. Ginko [AG]    | A. Wójciak [AW] | B. Paczyńska [BP] | D. Chrzanowski [DC] | D. Kamiński [DK] | E. Kasprzyk [EK] | G. Kot [GK] | J. Jagoda [JA]                                             | J. Jakubows                          |
| 1                                         | 3a 1                                                                                                    |                  |                 | 6as               |                     |                  |                  |             |                                                            |                                      |
| 2                                         |                                                                                                    |                  |                 | 4as               |                     |                  |                  |             |                                                            | 2ag                                  |
| 3                                         | 4as                                                                                                    |                  | 3b DZ           |                   |                     |                  |                  | 2ag         |                                                            | 5as                                  |
| 4                                         |                                                                                                    |                  | 3b DZ           | Sas               |                     | 3a<br>2a         |                  |             | Dzień: 19.11.2014<br>Lekcja: 3                             |                                      |
| 5                                         |                                                                                                    |                  | 3a DZ           | 2ag               |                     |                  |                  | 3ag         | Nauczyciel: Kot Grze<br>Oddział: 2ag<br>Przedmiot: religia | jorz [GK]<br>Fas                     |
| 6                                         |                                                                                                    |                  | 3a DZ           |                   |                     |                  |                  | 2b          | Sala: 6<br>Lekcja jest przeni                              | esiona na:                           |
| 7                                         |                                                                                                    |                  | 3ag DZ          |                   |                     |                  |                  |             | Dzień: 20.11.2014<br>Lekcja: 4<br>Sala: 6                  |                                      |
| 8                                         |                                                                                                    |                  |                 |                   |                     |                  |                  |             |                                                            |                                      |

Po przeniesieniu lekcja podświetla się na niebiesko. Po najechaniu kursorem pojawia się informacja: Lekcja jest przeniesiona z...

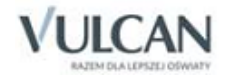

| Planowanie zaste | epstw Rozliczanie god | zin Raporty Paran | netry Pomoc         |                       |                       |               |                                                      |                    | s               | tencel Adam [AS |
|------------------|-----------------------|-------------------|---------------------|-----------------------|-----------------------|---------------|------------------------------------------------------|--------------------|-----------------|-----------------|
|                  | 2a 🙍                  |                   |                     |                       |                       |               |                                                      |                    |                 | Wyloguj         |
| Lekrie Na        |                       |                   |                     |                       |                       |               |                                                      |                    |                 | Start           |
|                  |                       |                   |                     |                       |                       |               |                                                      |                    | 1               |                 |
| Plan nauczycieli | Plan oddziałów        |                   |                     |                       |                       |               |                                                      |                    |                 |                 |
| << 20.11.2       | 2014 🖪 >>             |                   | 🗸 🗙 🕕 Por           | dwójne kliknięcie pow | oduje uruchomienie ok | na zdarzenia. |                                                      |                    |                 |                 |
| Pora lekcji      | A. Wójciak [AW]       | B. Paczyńska [BP] | D. Chrzanowski [DC] | D. Kamiński [DK]      | E. Kasprzyk [EK]      | G. Kot [GK]   | J. Jagoda [JA]                                       | J. Jakubowska [JJ] | J. Kobacki [JK] | J. Kowalsk      |
| 1                |                       | 6as               |                     | 2b                    | 2b                    |               |                                                      |                    |                 | 3b              |
| 2                |                       | Sas               |                     | 3a                    |                       |               |                                                      |                    |                 | 3b              |
| 3                | 2ag DZ                | 3ag               |                     | 3a<br>3a 1            |                       |               |                                                      |                    |                 | 2a              |
| 4                | 2ag DZ                | 4as               |                     | 2b                    | 2a                    | 2ag           |                                                      |                    |                 |                 |
| 5                |                       |                   |                     | 2b                    |                       | 3a            | Lekcja jest przenies<br>Dzień: 19.11.2014            | iona z:            |                 |                 |
| 6                |                       |                   |                     | 2a                    | 3a                    | 3b            | Lekcja: 3<br>Nauczyciel: Kot Grzegor<br>Oddział: 2ag | rz [GK]            |                 |                 |
| 7                | 2b DZ<br>2a DZ        |                   |                     | 2b                    | 3ag                   |               | Przedmiot: religia<br>Sala: 6                        |                    |                 |                 |
| 8                |                       |                   |                     |                       |                       |               | na:<br>Dzień: 20.11.2014<br>Lekcia: 4                |                    |                 |                 |
| 9                |                       |                   |                     |                       |                       |               | Sala: 6                                              |                    |                 |                 |
|                  |                       |                   |                     |                       |                       |               |                                                      |                    |                 |                 |

Aby edytować przeniesienie lekcji należy dwukrotnie kliknąć w pole z porą lekcji, wprowadzić zmiany i kliknąć przycisk **Zapisz**. Istnieje możliwość anulowania wpisu- przycisk **Anuluj** i jego usunięcia-przycisk **Usuń**.

### Odnotowywanie blokad w planie nauczyciela

Dyrektor ma możliwość zablokowania wybranego terminu w planie nauczyciela. Mimo wprowadzenia blokady nauczyciel może być wybrany na zastępcę.

Wszystkie zmiany wprowadzone do planu lekcji powodują przykrycie blokad ustawionych w module Zastępstwa.

Aby dodać blokadę terminu należy:

- ✓ Na karcie Planowanie zastępstw kliknąć widok Lekcje.
- ✓ Przejść na zakładkę Plan nauczycieli.
- ✓ Dwukrotnie kliknąć w puste pole wybranej pory lekcji i uzupełnić wymagane wpisy.

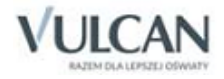

| Planowanie zastę<br>Planowanie zastę<br>Lekcje Nau<br>Plan nauczycieli                                 | pstw Raporty Pa<br>2a 20<br>nczyciele Oddziały                                                                                                    | rametry Pomoc       | -                   | -                   | -                    |               | -               |                |
|----------------------------------------------------------------------------------------------------|----------------------------------------------------------------------------------------------------|---------------------|---------------------|---------------------|----------------------|---------------|-----------------|----------------|
| < 24.05.2017 🖪 >>> wybierz nauczyciela 🗸 🗸 🕐 Podwójne kliknięcie powoduje uruchomienie okna zdarzenia. |                                                                                                    |                     |                     |                     |                      |               |                 |                |
| Pora lekcji                                                                                            | K. Banasik [KB]                                                                                                    | M. Chrzanowska [MB] | M. Chrzanowski [MC] | D. Chrzanowski [DC] | H. Ciszewska [HC]    | L. Dąbek [LD] | A. Ginko [AG]   | J. Jagoda [JA] |
| 1                                                                                                    | 2a                                                                                                    |                     |                     |                     |                      |               |                 |                |
| 2                                                                                                    |                                                                                                    |                     |                     |                     |                      | 2a            |                 |                |
| 3                                                                                                    | 3ag                                                                                                    |                     |                     |                     |                      | 2a            |                 |                |
| 4                                                                                                    |                                                                                                    |                     |                     |                     |                      |               | ×               |                |
| 5                                                                                                    |                                                                                                    |                     | Blokad              | a terminu           |                      |               |                 |                |
| 6                                                                                                    |                                                                                                    |                     | Notatka             | *                   | Zajęcia w innej szko | le            |                 |                |
| 7                                                                                                    | 2a                                                                                                    |                     |                     |                     |                      |               |                 |                |
| 8                                                                                                    |                                                                                                    |                     | Cykl te             | rminu               |                      |               |                 |                |
| 9                                                                                                    |                                                                                                    |                     | Data ko             | ńcowa:*             | 30.06.2017           |               |                 |                |
| 10                                                                                                    |                                                                                                    |                     | Występ              | uje: *              | Co tydzień           |               | *               |                |
|                                                                                                    | * W przypadku ustalenia cyklu terminu zostaną pominięte dni wolne oraz dni, w których<br>wprowadzone są pozycje planu lekcji / pozycje planu nauczycieli jak i wcześniej wprowadzone<br>blokady. |                     |                     |                     |                      |               |                 |                |
|                                                                                                    |                                                                                                    |                     |                     |                     |                      |               | Zapisz 🚫 Anuluj |                |
|                                                                                                    |                                                                                                    |                     |                     |                     |                      |               |                 |                |

✓ Sprawdzić czy wpis *Blokada* wyświetla się w planie nauczyciela.

| Plan nauczycieli Plan oddziałów |                 |  |  |  |  |  |  |  |
|---------------------------------|-----------------|--|--|--|--|--|--|--|
| << 24.05.20                     | 017 🖪 >> wybie  |  |  |  |  |  |  |  |
| Pora lekcji                     | K. Banasik [KB] |  |  |  |  |  |  |  |
| 1                               | 2a              |  |  |  |  |  |  |  |
| 2                               |                 |  |  |  |  |  |  |  |
| 3                               | 3ag             |  |  |  |  |  |  |  |
| 4                               |                 |  |  |  |  |  |  |  |
| 5                               | Blokada         |  |  |  |  |  |  |  |
| 6                               |                 |  |  |  |  |  |  |  |

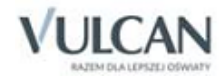

# Przeglądanie planów nauczycieli i oddziałów

# Przeglądanie planu tygodniowego nauczycieli

W widoku **Zastępstwa/Nauczyciele** nie ma możliwości edytowania planu nauczycieli. Widok ten umożliwia jedynie przeglądanie planów.

Aby obejrzeć tygodniowy plan nauczyciela należy:

- ✓ Na karcie Planowanie zastępstw kliknąć ikonę Nauczyciele.
- ✓ Wybrać nauczyciela na liście.
- ✓ Za pomocą przycisków ≤ i wybrać tydzień, z którego plan ma się wyświetlać.
- ✓ Zapoznać się z planem nauczyciela.

| Planowanie zastępstw Rozliczanie godzie                                        | n Raporty Pa              | arametry Pomoc |                     |                                                                                                    |                                      |                 |  | Dąb I | Maciej [MD]<br>Wyloguj |
|--------------------------------------------------------------------------------|---------------------------|----------------|---------------------|----------------------------------------------------------------------------------------------------|--------------------------------------|-----------------|--|-------|------------------------|
| Lekcje Nauczyciele Oddziały                                                    |                           |                |                     |                                                                                                    |                                      |                 |  | 1     | Start                  |
| B Pracownicy                                                                   | Plan tygodniow            | Y              |                     |                                                                                                    |                                      |                 |  |       |                        |
| - 📓 Banasik Katarzyna [KB]                                                     | (17.11 - 23.11 2014 3 >>> |                |                     |                                                                                                    |                                      |                 |  |       |                        |
| - iii Chrzanowska Małgorzata [MB]                                              | Pora lekcji               | Poniedziałek   | Wtorek              | Środa                                                                                                    | Czwartek                             | Piątek          |  |       |                        |
| Chrzanowski Damian [DC]                                                        | 1                         | matematyka[12] |                     |                                                                                                    | matematyka[12]                       | matematyka[12]  |  |       |                        |
| Ginko Alicja [AG]                                                              | 2                         | matematyka[12] |                     |                                                                                                    | matematyka[4]                        | godz.wych 3[12] |  |       |                        |
| - 📄 Jagoda Jadwiga [JA]<br>- 🔛 Jakubowska Janina [JJ]                          | 3                         | matematyka[4]  | matematyka[4]       |                                                                                                    | matematyka[4]<br>fakultety 3a 1 [12] | matematyka[12]  |  |       |                        |
| Kasprzyk Ewa [EK]                                                              | 4                         | matematyka[4]  | matematyka[4]       | matematyka[13]<br>matematyka[10]                                                                                                    | matematyka[4]                        |                 |  |       |                        |
| - 📓 Kobacki Janusz [JK]<br>- 📓 Koperek Monika [MA]                             | 5                         |                | fakultety 3a 1 [12] |                                                                                                    | matematyka[4]                        | matematyka[12]  |  |       |                        |
| Korzeniowski Maciej [MK]     Kot Grzegorz [GK]                                 | 6                         |                | fakultety 3a 1 [12] |                                                                                                    | matematyka[12]                       |                 |  |       |                        |
| - Kowalska Jolanta [JS]                                                        | 7                         |                | matematyka[12]      |                                                                                                    | matematyka[12]                       |                 |  |       |                        |
| Milostowski Łukasz [LM]                                                        | 8                         |                |                     | Dcień: 18.11.2014<br>Lekcja: 7<br>Nauczyciel: Kamidsł Damian [DK]<br>Oddział: 2b<br>Przedmiot: matematyka<br>Sala: 12<br>Nauczyciel jest nieobecny |                                      |                 |  |       |                        |
| <ul> <li>          Paczyńska Barbara [BP]</li></ul>                            | 9                         |                |                     |                                                                                                    |                                      |                 |  |       |                        |
| <ul> <li>Pszczółkowska Katarzyna (KP)</li> <li>Ranarska Monika (MR)</li> </ul> | 10                        |                |                     |                                                                                                    |                                      |                 |  |       |                        |
| - Reymont Lucyna [LR]                                                          |                           |                |                     | Powód nieobecności: Zw<br>Skutek nieobecności: Ucz                                                                                                 |                                      |                 |  |       |                        |

Po najechaniu kursorem na dane pole wyświetli się informacja z wpisem.

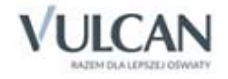

# Przeglądanie planów oddziałów

W widoku Zastępstwa/Oddziały nie ma możliwości edytowania planu oddziałów. Widok ten umożliwia przeglądanie planów lekcji i planowanie kilkudniowych nieobecności oddziału.

Aby obejrzeć tygodniowy plan oddziału należy:

- ✓ Na karcie Planowanie zastępstw kliknąć ikonę Oddziały.
- ✓ Wybrać oddział na liście.
- ✓ Za pomocą przycisków ≤ i > wybrać tydzień, z którego plan ma się wyświetlać.
- ✓ Zapoznać się z planem oddziału.

| Planowanie zastępstw Rozliczanie go | odzin Raporty                      | Parametry Pomoc                                                    |                                                                                 |                                                                    |  |  |  |  |
|-------------------------------------|------------------------------------|--------------------------------------------------------------------|---------------------------------------------------------------------------------|--------------------------------------------------------------------|--|--|--|--|
| 2a 2a                               |                                    |                                                                    |                                                                                 |                                                                    |  |  |  |  |
| 2a 2a                               |                                    |                                                                    |                                                                                 |                                                                    |  |  |  |  |
| Lekcje Nauczyciele Oddziały         |                                    |                                                                    |                                                                                 |                                                                    |  |  |  |  |
| Coddalaku                           | Dian turn daireas                  |                                                                    |                                                                                 |                                                                    |  |  |  |  |
| S 14                                | Plan tygodnowy Okresy niedobecloso |                                                                    |                                                                                 |                                                                    |  |  |  |  |
|                                     | << 09.10 - 1                       | 5.10 2017 🔤 >>                                                     |                                                                                 |                                                                    |  |  |  |  |
| E 24                                | Pora lekcji                        | Środa                                                              |                                                                                 |                                                                    |  |  |  |  |
| 2B                                  | 1                                  | Historia [KB] [17]                                                 | Język polski [GG] [16]                                                          | Wychowanie fizyczne CH [MK] [2]<br>Wychowanie fizyczne DZ [ZM] [1] |  |  |  |  |
| - 🗎 3A<br>🔛 3B                      | 2                                  | Język angielski gr2 [MP] [2]<br>Język angielski gr1 [ZD] [1]       | Język fi<br>Język Nauczyciel: Gruszczyńska Grażyna [G<br>Język nij Oddział: 1AL | G] Język angielski gr2 [MP] [2] Język angielski gr1 [ZD] [1]       |  |  |  |  |
|                                     | 3                                  | Język polski [GG] [20]                                             | Przedmiot poprzedni: Język polski<br>Języ Sala poprzednia: 16                   | Matematyka [DK] [18]                                               |  |  |  |  |
| 5B                                  | 4                                  | Biologia [UP] [19]                                                 | Języ<br>Lekcja jest przeniesiona na:<br>Języ<br>Lekcia: 7                       | Informatyka gr1 [KK] [9]<br>Informatyka gr2 [ŁM] [10]              |  |  |  |  |
| - ■ 68                              | 5                                  | Religia [AZ] [20]                                                  | Przedmiot aktualny: Język polski<br>Mate Sala aktualna: 16                      | Podstawy przedsiębiorczości [MC] [19]                              |  |  |  |  |
| - E 7A                              | 6                                  | Zajęcia z wychowawcą [DK] [14]                                     | Wiedza o społeczeństwie [KW] [17]                                               | Religia [AZ] [18]                                                  |  |  |  |  |
| - 🔛 2AG<br>- 🔛 2BG                  | • 7                                | Wychowanie fizyczne CH [MK] [2]<br>Wychowanie fizyczne DZ [ZM] [1] | Język polski [GG] [16]                                                          |                                                                    |  |  |  |  |
| 📔 3AG<br>📔 3BG                      | 8                                  |                                                                    |                                                                                 |                                                                    |  |  |  |  |
| IAL                                 | 9                                  |                                                                    |                                                                                 |                                                                    |  |  |  |  |

Po najechaniu kursorem na dane pole wyświetli się informacja z wpisem.

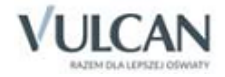

# Rozliczanie godzin ponadwymiarowych

Do obowiązków dyrektora lub jego zastępcy należy m.in. rozliczanie tzw. stałych godzin ponadwymiarowych nauczycieli. Jeżeli nauczyciel ma w tygodniu zaplanowanych więcej godzin niż wynosi jego tygodniowa norma, to za wykonane godziny ponadwymiarowe płaci mu się dodatkowo.

# Algorytm rozliczania godzin ponadwymiarowych nauczycieli

Zastosowany w programie algorytm rozliczania godzin ponadwymiarowych każdego nauczyciela jest następujący:

1. Dla każdego dnia okresu rozliczeniowego program wyznacza dzienną normę obowiązków wyrażoną jako część etatu przeliczeniowego:

 $dzienna\_norma\_godzin = \frac{norma\_godzin}{liczba\_dni\_tygodnia\_pracy}$ 

Dzienna norma wyliczana jest jako iloraz normy tygodniowej oraz liczby dni, w których nauczyciel ma lekcje w planie lekcji w tygodniu, do którego należy dany dzień. W typowym wypadku nauczyciela mającego plan ułożony na 5 dni w tygodniu norma ta wynosi 0,2 etatu (co jest równoważne 3,6 godziny wg pensum 18-godzinnego lub 4,4 godziny wg pensum 22-godzinnego). W przypadku godzin z dziennika świetlicy pensum zawsze wynosi 26.

2. Określamy normę godzin za cały okres rozliczeniowy. Do dni pracy nie wliczamy dni wolnych określonych w systemie, sobót, niedziel oraz – w przypadku nauczycieli dla których określono czterodniowy tydzień pracy – ich dni wolnych.

norma\_godzin\_za\_okres\_rozlicz = dzienna\_norma\_godzin x liczba\_dni\_pracy\_w\_okresie\_rozlicz

3. Wyznaczamy wstępną liczbę godzin ponadwymiarowych:

wstępna\_liczba\_godz.\_ponadwym = norma\_ - godzin\_za\_okres\_rozlicz - wypracowana\_liczba\_godz

4. Określamy maksymalną liczbę godzin ponadwymiarowych przypadających na jeden dzień pracy w danym okresie rozliczeniowym:

 $max\_lg\_ponadwymiarowych\_na\_dzie\acute{n} = \frac{maksymalna\_liczba\_godzin\_ponadwymiarowych\_liczba\_dni\_tygodnia\_pracy}{liczba\_dni\_tygodnia\_pracy}$ 

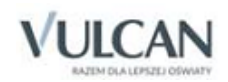

- 5. Określamy maksymalną liczbę godzin ponadwymiarowych w okresie rozliczeniowym jako iloczyn maksymalnej liczby godzin ponadwymiarowych na dzień i dni okresu rozliczeniowego z pominięciem sobót, niedziel i – w wypadku nauczycieli dla których określono czterodniowy tydzień pracy – ich dni wolnych.
- 6. Określamy ostateczną liczbę godzin ponadwymiarowych jako mniejszą z liczb: maksymalna liczba godzin ponadwymiarowych w okresie rozliczeniowym oraz wstępna liczba godzin ponadwymiarowych w okresie rozliczeniowym.

### Ustalanie okresów rozliczeniowych

Wynagrodzenie za godziny ponadwymiarowe nauczycieli obliczane jest w programie dla zdefiniowanych wcześniej przedziałów czasu zwanych okresami rozliczeniowymi.

Okres rozliczeniowy – przedział czasu, za który obliczane jest wynagrodzenie za godziny ponadwymiarowe.

Aby dodać okres rozliczeniowy należy przejść do widoku **Parametry**/ **Okresy rozliczeniowe**, kliknąć przycisk **Dodaj** i wypełnić wymagane pola w formatce. Użytkownik ma możliwość wyboru sposobu rozliczania godzin.

|                                                  |                                           | ×  |
|--------------------------------------------------|-------------------------------------------|----|
| Od: *                                            | 01.09.2017                                | •  |
| Do:*                                             | 07.09.2017                                | •  |
| Sposób rozliczania godzin ponadwymiarowych: $st$ | z całego okresu                           | ~  |
|                                                  | z całego okresu                           |    |
|                                                  | w podziale na tygodnie<br>V Zapisz V Anur | uj |

Sposób rozliczania godzin ponadwymiarowych powinien być wprowadzony zgodnie z obowiązującym regulaminem.

Aby edytować wpis należy kliknąć ikonę 📝 i zmodyfikować dane.

Użytkownik ma także możliwość powielenia okresów, zdefiniowanych w poprzednim roku szkolnym. W tym celu należy kliknąć przycisk **Powiel okresy z poprzedniego roku**.

| Planowanie za | astępstw 🛛         | Rozliczanie go    | odzin Ra                             | aporty                                             | Paramet          | ry Pomoc                 |                                            |                 |
|---------------|--------------------|-------------------|--------------------------------------|----------------------------------------------------|------------------|--------------------------|--------------------------------------------|-----------------|
| 5             |                    |                   |                                      | 14.16<br>17.17<br>17.17<br>17.17<br>17.17<br>17.17 |                  |                          |                                            |                 |
| Słowniki      | Sytuacje<br>typowe | Kryteria<br>zastę | 🔍<br>wyboru<br>pców                  | Ok<br>rozlicz                                      | kresy<br>zeniowe | Parametry<br>rozliczania |                                            |                 |
| 2016/20       | 2016/2017          |                   | + Doc                                | daj Po                                             | owiel okres      | y z poprzedniego         | o roku                                     |                 |
| 2017/20       | 2017/2018          |                   |                                      | Data rozliczenia                                   |                  | a                        | Sposób rozliczania godzin ponadwymiarowych |                 |
|               |                    |                   | I 01.                                | 01.09.2017 (pt.) - 30.09.2017 (sob.)               |                  |                          |                                            | z całego okresu |
|               |                    | I 01.             | 01.10.2017 (ndz.) - 31.10.2017 (wt.) |                                                    |                  |                          | z całego okresu                            |                 |

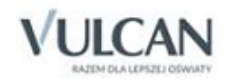

## Parametry rozliczania

Przygotowując rozliczenie godzin ponadwymiarowych, należy rozpocząć od ustalenia tygodniowych norm godzin poszczególnych nauczycieli we wszystkich tygodniach zajęć roku szkolnego. Najczęściej jest to identyczna dla wszystkich tygodni liczba 18. Nauczyciel realizujący zajęcia z różnych wymiarów pensum może mieć ustaloną inną wartość, zgodnie z obowiązującymi przepisami prawa.

W szkołach średnich często zachodzi potrzeba ustalenia różnej tygodniowej normy godzin w różnych okresach roku szkolnego. Jest tak np. w wypadku nauczycieli prowadzących zajęcia w klasach maturalnych (kończących naukę wcześniej), a także w oddziałach odbywających kilkutygodniowe praktyki w ciągu roku szkolnego.

Podstawowe pojęcia:

- **Pensum (do wyznaczenia stawki godzinowej)** to wartość pensum nauczyciela według którego będą rozliczane godziny dodatkowe i ponadwymiarowe
- **Tygodniowa obowiązkowa liczba godzin** to tygodniowa liczba godzin, którą nauczyciel powinien zrealizować w tygodniu w ramach etatu
- Maksymalna liczba godzin ponadwymiarowych to przydzielona nauczycielowi godzina zajęć dydaktycznych, wychowawczych lub opiekuńczych powyżej tygodniowego obowiązkowego wymiaru godzin zajęć dydaktycznych, wychowawczych lub opiekuńczych. Jeśli maksymalna liczba godzin ponadwymiarowych wynosi 0, nie jest brana pod uwagę w wyliczeniach oraz nie będzie uwzględniana w raportach.
- **Średnia tygodniowa obowiązkowa liczba godzin** to średnia ważona liczona dla każdego nauczyciela z wszystkich jego okresów rozliczeniowych.
- **Dzień wolny od zajęć** tuta oznacza dzień wolny dla nauczycieli, dla których ustalono czterodniowy tydzień pracy.

Po ustawieniu kursora na wybranej komórce kolumny **Maksymalna liczba godzin ponadwymiarowych** oraz **Średnia tygodniowa obowiązkowa liczby godzin** wyświetli się wzór według którego została policzona dana wartość.

W nawiasie wyświetlane są liczby godzin zrealizowanych w danym dniu (dane pobierane z dziennika lekcyjnego).

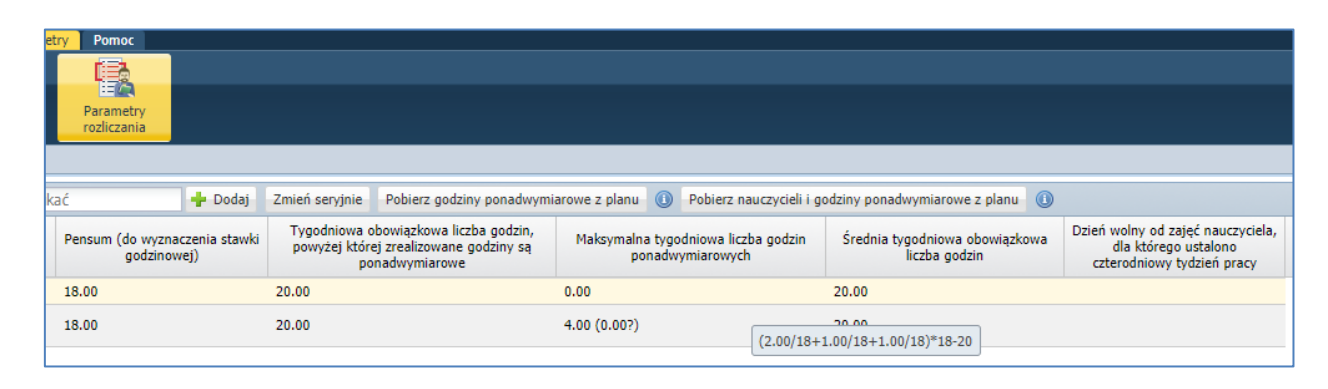

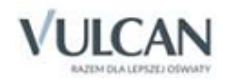

#### Dodawanie indywidualnych parametrów rozliczeniowych dla nauczyciela

Aby dodać parametry dla pojedynczego nauczyciela należy przejść do widoku **Parametry** / **Parametry rozliczania**, a następnie na zakładce **Parametry rozliczania** kliknąć przycisk **Dodaj** i wypełnić pola wymagane w formatce.

Tygodniowa obowiązkowa liczba godzin - to tygodniowa liczba godzin, którą nauczyciel powinien zrealizować w tygodniu w ramach etatu.

|                                                                                                   | ×                                                      |
|---------------------------------------------------------------------------------------------------|--------------------------------------------------------|
| Nauczyciel: *                                                                                     | Wampirowska Magdalena [MW], Banasik Katarzyna [KB] 💌 🗙 |
| Od: *                                                                                             | 01.09.2017 Do:* 22.06.2018                             |
| Pensum (do wyznaczenia stawki godzinowej): *                                                      | 18                                                     |
| Tygodniowa obowiązkowa liczba godzin, powyżej której zrealizowane<br>godziny są ponadwymiarowe: * | 18                                                     |
| Dzień wolny od zajęć:                                                                             | ▼ × ()                                                 |
|                                                                                                   |                                                        |
|                                                                                                   |                                                        |
|                                                                                                   | 🗸 Zapisz 🚫 Anuluj                                      |

W polu Nauczyciel istnieje możliwość wyboru kilku nauczycieli jednocześnie.

W przypadku definiowania różnych tygodniowych norm godzin w różnych okresach roku szkolnego, należy szczególną uwagę zwrócić na wartość w kolumnie **Średnia tygodniowa obowiązkowa liczba godzin**. Powinna być zgodna z pensum nauczyciela.

| Nauczyciel             | Od         | Do         | Pensum (do wyznaczenia stawki<br>godzinowej) | Tygodniowa obowiązkowa liczba godzin,<br>powyżej której zrealizowane godziny są<br>ponadwymiarowe | Maksymalna tygodniowa liczba godzin<br>ponadwymiarowych | Średnia tygodniowa obowiązkowa liczb<br>godzin |
|------------------------|------------|------------|----------------------------------------------|---------------------------------------------------------------------------------------------------|---------------------------------------------------------|------------------------------------------------|
| 💉 Alka Natalia [NA]    | 01.09.2017 | 29.04.2018 | 18.00                                        | 22.03                                                                                             | 0.00                                                    | 18.55                                          |
| 🖉 Alka Natalia [NA]    | 30.04.2018 | 22.06.2018 | 18.00                                        | 3.00                                                                                              | 4.00.(0.00?)                                            | 18 55                                          |
| 📌 Bączek Dominika [DB] | 01.09.2017 | 29.04.2018 | 18.00                                        | 18.67                                                                                             | 0.00                                                    | 18.00                                          |
| 📌 Bączek Dominika [DB] | 30.04.2018 | 22.06.2018 | 18.00                                        | 15.00                                                                                             | 0.00                                                    | 18.00                                          |
| 📝 Bargiel Tomasz [TB]  | 01.09.2017 | 22.06.2018 | 18.00                                        | 18.00                                                                                             | 0.00                                                    | 18.00                                          |
| 📌 Bekas Paweł [BŁ]     | 01.09.2017 | 22.06.2018 | 18.00                                        | 18.00                                                                                             | 0.00                                                    | 18.00                                          |

#### Edytowanie parametrów rozliczania

Aby zmodyfikować parametry rozliczania należy kliknąć ikonę ៅ, a następnie wprowadzić zmiany.

Użytkownik ma możliwość seryjnej edycji parametrów. W tym celu należy zaznaczyć wybranych nauczycieli i kliknąć przycisk **Zmień seryjnie**. Po wprowadzonych zmianach należy kliknąć przycisk **Zapisz**.

#### Pobieranie nauczycieli i godzin ponadwymiarowych z planu

Użytkownik ma możliwość pobrania nauczycieli i godzin ponadwymiarowych z pozycji planu lekcji z dziennika lekcyjnego oraz pozycji planu zajęć nauczyciela z dziennika świetlicy. Liczba godzin pobierana jest dla pierwszego pełnego tygodnia (7dni) wskazanego okresu.

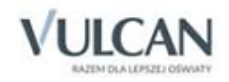

W tym celu należy kliknąć przycisk **Pobierz nauczycieli i godziny ponadwymiarowe z planu**. Godziny ponadwymiarowe z pobierane są z planu lekcji dziennika lekcyjnego oraz planu zajęć nauczyciela z dziennika świetlicy.

Aby pobrać tylko liczbę godzin należy kliknąć przycisk **Pobierz godziny ponadwymiarowe z planu**. Godziny ponadwymiarowe z pobierane są z planu lekcji dziennika lekcyjnego oraz planu zajęć nauczyciela z dziennika świetlicy. Godziny ponadwymiarowe pobierane są wyłącznie dla nauczycieli, których nie ma na liście parametrów rozliczania.

| Planowanie  | zastępstw Rozliczanie godzin                    | Raporty Parametr          | y Pomoc                  |         |                   |                          |                                   |                                                                  |                        |
|-------------|-------------------------------------------------|---------------------------|--------------------------|---------|-------------------|--------------------------|-----------------------------------|------------------------------------------------------------------|------------------------|
| 5           |                                                 |                           |                          |         |                   |                          |                                   |                                                                  |                        |
| Słowniki    | Sytuacje Kryteria wybor<br>typowe zastępców     | U Okresy<br>rozliczeniowe | Parametry<br>rozliczania |         |                   |                          |                                   |                                                                  |                        |
| Parametr re | o <mark>zliczania</mark> Parametry liczenia goo | zin                       |                          |         |                   |                          |                                   |                                                                  |                        |
| Rok szkoln  | y: 2017/2018 🗸                                  | Wpisz, by wyszuka         | ć                        | 🕂 Dodaj | Zmień seryjnie    | Pobierz godziny ponadwym | iarowe z planu 🕕                  | Pobierz nauczycieli i godziny ponadv                             | vymiarowe z planu 🕕    |
|             | Nauczyciel                                      | Od                        | Do                       | Per     | isum (do wyznacze | nia stawki godzinowej)   | Tygodniowa obowia<br>zrealizowane | zkowa liczba godzin, powyżej której<br>godziny są ponadwymiarowe | Maksymaina ty<br>ponac |
| 🔲 🍠 В       | Banasik Katarzyna [KB]                          | 01.09.2017                | 22.06.2018               | 18      |                   |                          | 18                                |                                                                  | 0.00                   |
| 🔲 🍼 V       | Vampirowska Magdalena [MW]                      | 01.09.2017                | 22.06.2018               | 18      |                   |                          | 18                                |                                                                  | 0.00                   |

# Parametr liczenia godzin

Na zakładce **Parametr liczenia godzin** użytkownik ustala sposób liczenia maksymalnej liczby godzin ponadwymiarowych dla wszystkich lat szkolnych. W tym celu należy kliknąć przycisk **Zmień** i wybrać sposób liczenia: z pensum nauczyciela lub pensum przedmiotów.

|                                                          |                                                                | ×        |
|----------------------------------------------------------|----------------------------------------------------------------|----------|
| Liczenie maksymalnej liczby godzin ponadwymiarowych: $*$ | z pensum nauczyciela (pensum do wyznaczania stawki godzinowej) | ~        |
|                                                          | z pensum nauczyciela (pensum do wyznaczania stawki godzinowej) |          |
|                                                          | z pensum przedmiotów                                           |          |
|                                                          | V Zapisz                                                       | V Anuluj |

Parametr Liczenie maksymalnej liczby godzin ponadwymiarowych powinien być ustawiony zgodnie z obowiązującym regulaminem.

Jeśli w parametrach wybrano liczenie godzin z pensum nauczyciela, to liczbę godzin każdego przedmiotu z planu należy podzielić przez tygodniową obowiązkową liczbę godzin. Podobnie w przypadku godzin z świetlicy.

Jeśli w parametrach wybrano liczenie godzin z pensum przedmiotu, to liczbę godzin każdego przedmiotu z planu należy podzielić przez pensum przedmiotu. W przypadku liczby godzin z dziennika lekcyjnego pobierane jest pensum przedmiotu zdefiniowane w module *Administrowanie*.

W przypadku godzin z dziennika świetlicy zawsze pensum wynosi 26.

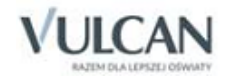

# Rozliczanie godzin ponadwymiarowych

Aby rozliczyć godziny nauczyciela należy:

- ✓ Na karcie rozliczanie godzin kliknąć ikonę Godziny ponadwymiarowe.
- ✓ Wybrać w drzewie odpowiedni okres rozliczeniowy.
- ✓ Z listy rozwijalnej wybrać nauczyciela i kliknąć przycisk **Pobierz godziny i nieobecności**.

Godziny są pobierane tylko dla pierwszego pełnego tygodnia okresu rozliczeniowego nauczyciela (7 dni) ze wskazanego okresu, a nie dla całego okresu.

Tabela zostanie zasilona danymi z planu lekcji dziennika lekcyjnego oraz danymi z planu nauczyciela w przypadku dziennika świetlicy.

| igdalena Wampirov | wska [MW] |       |                       |        |        |           |            | l l                                                                                                    |
|-------------------|-----------|-------|-----------------------|--------|--------|-----------|------------|----------------------------------------------------------------------------------------------------|
|                   |           | 0     | 1.09.2017 - 30.09.203 | 17     |        |           |            |                                                                                                    |
| poniedziałek      | wtorek    | środa | czwartek              | piątek | sobota | niedziela |            |                                                                                                    |
| 28.08             | 29.08     | 30.08 | 31.08                 | 01.09  | 02.09  | 03.09     |            |                                                                                                    |
|                   |           |       |                       |        |        |           |            |                                                                                                    |
| 04.09             | 05.09     | 06.09 | 07.09                 | 08.09  | 09.09  | 10.09     | _          |                                                                                                    |
| 4.00              | 3.00      | 4.00  | 4.00                  | 5.00   |        |           |            |                                                                                                    |
| 11.09             | 12.09     | 13.09 | 14.09                 | 15.09  | 16.09  | 17.09     | Oznaczenie | Opis                                                                                                    |
|                   |           |       |                       |        |        |           |            | Dni wolne od pracy (ustawowe oraz wynikające z<br>calendarza roku szkolnego)                                                                                  |
| 18.09             | 19.09     | 20.09 | 21.09                 | 22.09  | 23.09  | 24.09     | _          | Ferie zimowe, Ferie letnie, Wiosenna pezerwa                                                                                                    |
|                   |           |       |                       |        |        |           |            | wiąteczna oraz inne dni wolne<br>Nieobecność nauczyciela                                                                                                    |
| 25.09             | 26.09     | 27.09 | 28.09                 | 29.09  | 30.09  | 01.10     |            | * Deducine klipierie za darie neweduje dedanie lub                                                                                                    |
|                   |           |       |                       |        |        |           |            | usunięcie nieobecności nauczyciela w tym dniu.                                                                                                    |
|                   |           |       |                       |        |        |           |            | *** Podwójne kilkeniecie na nazwę dnia tygodnia<br>owoduje dodanie lub usunięcie nieobecności<br>nauczyciela we wszystkich dniach tegoż tygodnia<br>niesiąca. |
|                   |           |       |                       |        |        |           | 1          | 🗸 Zapisz 🚫 Anuluj                                                                                                    |

Aby zmodyfikować dane w tabeli należy kliknąć przycisk Zmień.

Aby dodać/usunąć nieobecność w danym dniu należy dwukrotnie kliknąć w pole z datą.

Aby dodać/usunąć nieobecność we wszystkich dniach danego miesiąca (np. we wszystkie czwartki) należy dwukrotnie kliknąć w pole z nazwą dnia tygodnia.

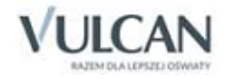

# Rozliczanie godzin dodatkowych

Oprócz stałych godzin ponadwymiarowych i doraźnych zastępstw na lekcjach nauczyciele wykonują jeszcze inne zajęcia, za które płaci się dodatkowo według stawki godzinowej.

Aby rozliczyć godziny dodatkowe należy przejść do widoku **Rozliczanie godzin/ Godziny dodatkowe**, a następnie wybrać odpowiednią zakładkę:

- na zakładce **Zastępstwa** wyświetlają się zrealizowane zastępstwa nauczycieli, a także zastępstwa w ramach nauczania indywidualnego które zostały oznaczone jako zastępstwo w dzienniku
- na zakładce Nauczanie indywidualne wyświetlane są lekcje z nauczania indywidualnego, które zostały przypisane do wybranego okresu. Nie wyświetlają się lekcje z nauczania indywidualnego, które zostały oznaczone jako zastępstwo w dzienniku
- na zakładce Godziny z dzienników zajęć innych wyświetlane są zarejestrowane lekcje z dzienników zajęć innych
- na zakładce **Inne godziny** istnieje możliwość zarejestrowania innych godzin np. lekcji, zajęć dziennikowych lub innych godzin takich jak wycieczka, które powinny zostać rozliczone
- na zakładce **Zbiorczo** użytkownik ma możliwość zbiorowej edycji danych ze wszystkich zakładek.

| Planowanie zastępstw Rozlic | anie godzin Raporty Parametry Pomoc                                                       |
|-----------------------------|-------------------------------------------------------------------------------------------|
| 20                          |                                                                                           |
| Godziny Codziny             |                                                                                           |
| dodatkowe ponadwymia        | we                                                                                        |
| 2016/2017                   | Zastępstwa Godziny z dzienników zajęć innych Nauczanie indywidualne Inne godziny Zbiorczo |
| 🗎 Nieprzypisane do okresu   | Wnisz by wyszukać Filtrui Zmień przypisany okres Zmień                                    |
| - Promisono de ekreen       |                                                                                           |

Mechanizm rozliczania godzin dodatkowych jest jednakowy dla zastępstw, godzin z dzienników zajęć innych, nauczania indywidualnego oraz innych godzin.

W przypadku godzin nieprzypisanych do okresu rozliczeniowego istnieje możliwość automatycznego przypisania danych pozycji do okresów rozliczeniowych zdefiniowanych na podstawie dat realizacji i dat okresu. Aby automatycznie przypisać pozycje należy kliknąć przycisk **Przypisz do okresu na podstawie dat**.

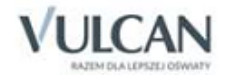

W drzewie danych wyświetla się wykaz nieprzypisanych/przypisanych godzin dla danego roku w wybranym roku szkolnym.

Aby rozliczyć godziny dodatkowe należy przejść na odpowiednią zakładkę w widoku Godziny dodatkowe.

Aby wyszukać odpowiedniego nauczyciela należy kliknąć przycisk Filtruj.

|                  |                            |     | ×   |
|------------------|----------------------------|-----|-----|
| Forma płatności: | Dodatkowo płatne           | ~   | ×   |
| Nauczyciel:      | Wampirowska Magdalena [MW] | ~   | ×   |
|                  |                            |     |     |
|                  | V Ok Wyczyść 🚫             | Anu | luj |

Aby zmienić przypisany okres należy kliknąć przycisk Zmień przypisany okres.

Aby zmodyfikować dane należy kliknąć przycisk Zmień i wprowadzić zmiany.

| Data       | Nauczyciel                 | Dziennik | Temat | Liczba godzin | Forma płatności      | Płatne wg pensum | Rozdział |
|------------|----------------------------|----------|-------|---------------|----------------------|------------------|----------|
| 21.08.2017 | Wampirowska Magdalena [MW] | 5ap + 3a |       | 1.00          | Dodatkowo płatne 🗸   | 18               | 80101 🗸  |
|            |                            |          |       |               | Dodatkowo płatne     |                  |          |
|            |                            |          |       |               | Bezpłatne            |                  |          |
|            |                            |          |       |               | Godzina do zliczenia |                  |          |
|            |                            |          |       |               | W ramach pensum      |                  |          |
|            |                            |          |       |               |                      | *                |          |

Dodatkowo użytkownik ma możliwość zbiorowej edycji danych ze wszystkich zakładek. W tym celu należy przejść na zakładkę **Zbiorczo**.

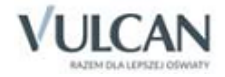

# Sporządzanie wydruków

Moduł Zastępstwa umożliwia sporządzanie raportów nauczycieli oraz raporty rozliczeń i ich wydruk.

- 1. Aby wydrukować informację o zastępstwach na wybrany dzień należy:
  - ✓ Przejść na kartę Raporty.
  - ✓ Kliknąć ikonę Raporty nauczycieli i wybrać z listy raport Informacje o zastępstwach.
  - ✓ Określić początek i koniec okresu.
  - ✓ W sekcji Inne zaznaczyć odpowiedni parametr znacznikiem .
  - ✓ Zaznaczyć wybrane pozycje na liście.

| Planowanie zastępstw Rozliczanie godz                                        | in Raporty Parametry Pornoc                                          |
|------------------------------------------------------------------------------|----------------------------------------------------------------------|
|                                                                              |                                                                      |
| Raporty Raporty<br>nauczycieli rozliczeń                                     |                                                                      |
| Informacje o zastępstwach                                                    | Zestawienie nieobecności nauczycieli                                 |
| Zestawienie nieobecności nauczycieli                                         | Parametry                                                            |
| Elestawienie zastępstwi nauczycieni     Nieobecności i zastępstwa w oddziała | Początek okresu: 2019-04-01 🖸 Koniec okresu: 2019-04-30 P Obierz PDF |
| Potwierdzone zmiany w planie przez                                           | Inne Statystyka zbiorcza Nauczyciele na osobnych kartkach            |
|                                                                              |                                                                      |
|                                                                              | Wpisz, by wyszukać                                                   |
|                                                                              | Nauczyciel                                                           |
|                                                                              | <sup>B</sup> / <sup>→</sup> Zaznacz wszystkie                        |
|                                                                              | 🚯 Odwróć zaznaczenie                                                 |
|                                                                              | B× Odznacz wszystkie                                                 |
|                                                                              |                                                                      |
|                                                                              | Biegus Honorata [HB]                                                 |
|                                                                              | Błotniak Maciej [BM]                                                 |
|                                                                              | Bober Zbigniew [ZB]                                                  |
|                                                                              | Bocian Mateusz [BS]                                                  |
|                                                                              | Bogatka Katarzyna [KB]                                               |

Aby zaznaczyć wszystkich nauczycieli należy kliknąć ikonę 🌇 i wybrać opcję Zaznacz wszystkie.

- ✓ Kliknąć przycisk Pobierz PDF lub Pobierz HTML.
- ✓ W oknie **Pobieranie przygotowanych plików** kliknąć ikonę 🛃 -pobierz lub 🗎 otwórz.
- ✓ Wydrukować raport.

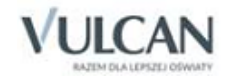

- 2. Aby wydrukować wykaz nieobecności wybranego nauczyciela należy:
  - ✓ Przejść na kartę Raporty.
  - ✓ Kliknąć ikonę Raporty nauczycieli i wybrać z listy raport Zestawienie nieobecności nauczycieli.
  - ✓ Zdefiniować początek i koniec okresu rozliczeniowego, a następnie zaznaczyć wybranych nauczycieli.

| Planowanie zastępstw Rozliczanie godzin Raporty Pa | rametry Pomoc                                                         |
|----------------------------------------------------|-----------------------------------------------------------------------|
|                                                    |                                                                       |
| Raporty<br>pauczycieli rozliczeń                   |                                                                       |
|                                                    |                                                                       |
|                                                    | Zestawienie nieobecności nauczycieli                                  |
| Zestawienie nieobecności nauczycieli               | Parametry                                                             |
| 📄 Zestawienie zastępstw nauczycieli                |                                                                       |
| 🔤 Nieobecności i zastępstwa w oddziałach           | Początek okresu: 2017-08-01 🖸 Koniec okresu: 2017-08-31 🖸 Pobierz PDF |
|                                                    | - Inne                                                                |
|                                                    | V Statystyka zbiorcza                                                 |
|                                                    |                                                                       |
|                                                    | Wpisz, by wyszukać                                                    |
|                                                    |                                                                       |
|                                                    | Banasik Katarzyna [KB]                                                |
|                                                    | Chrzanowska Małgorzata [MB]                                           |
|                                                    | Chrzanowski Damian [DC]                                               |
|                                                    | Chrzanowski Mariusz [MC]                                              |
|                                                    | Ciszewska Helena [HC]                                                 |
|                                                    | V Dąbek Lesław [LD]                                                   |
|                                                    |                                                                       |

- ✓ Kliknąć przycisk Pobierz PDF.
- ✓ W oknie **Pobieranie przygotowanych plików** kliknąć ikonę 🛃 -pobierz lub 🗎 otwórz.
- ✓ Wydrukować raport.
- 3. Aby wydrukować wykaz zastępstw wybranych nauczycieli należy:
  - ✓ Przejść na kartę Raporty.
  - ✓ Kliknąć ikonę Raporty nauczycieli i wybrać z listy raport Zestawienie zastępstw nauczycieli.
  - ✓ Zdefiniować początek i koniec okresu rozliczeniowego, a następnie zaznaczyć wybranych nauczycieli.
  - ✓ Kliknąć przycisk Pobierz PDF.
  - ✓ W oknie **Pobieranie przygotowanych plików** kliknąć ikonę 🛃 -pobierz lub 🗎 otwórz.
  - ✓ Wydrukować raport.
- 4. Aby wydrukować wykaz nieobecności i zastępstw w oddziałach należy:
  - ✓ Przejść na kartę Raporty.
  - ✓ Kliknąć ikonę Raport nauczycieli i wybrać z listy raport Nieobecności i zastępstwa w oddziałach.
  - ✓ Zdefiniować początek i koniec okresu rozliczeniowego, a następnie zaznaczyć wybranych nauczycieli.

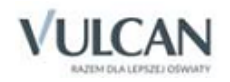

| lıformacje o zastępstwach            | Nieobecności i za | stępstwa w oddziałach  |                |            |             |  |  |  |
|--------------------------------------|-------------------|------------------------|----------------|------------|-------------|--|--|--|
| Zestawienie nieobecności nauczyc     | Parametry         | rametry                |                |            |             |  |  |  |
| 📄 Zestawienie zastępstw nauczycieli  |                   |                        |                |            |             |  |  |  |
| 📄 🗎 Nieobecności i zastępstwa w oddz | Początek okresu   | ı: 2017-09-01          | Koniec okresu: | 2017-09-30 | Pobierz PDF |  |  |  |
|                                      | Wpisz, by wysz    | ukać                   |                |            |             |  |  |  |
|                                      | 2                 |                        |                | Nauczyciel |             |  |  |  |
|                                      | Banasik Kat       | Banasik Katarzyna [KB] |                |            |             |  |  |  |
|                                      | Bober Zbigr       | niew [ZB]              |                |            |             |  |  |  |
|                                      | Bomba Dor         | ota [DB]               |                |            |             |  |  |  |
|                                      | Chrzanowski       | ki Mariusz [MC]        |                |            |             |  |  |  |
|                                      | Cisek Jolant      | ta [JC]                |                |            |             |  |  |  |
|                                      | Dąbek Lesła       | aw [LD]                |                |            |             |  |  |  |
|                                      | Dubiel Zeno       | on [ZD]                |                |            |             |  |  |  |
|                                      | 📝 Górna Ewa       | [EG]                   |                |            |             |  |  |  |
|                                      | Gruszczyńs        | ka Grażyna [GG]        |                |            |             |  |  |  |
|                                      |                   |                        |                |            |             |  |  |  |

- ✓ Kliknąć przycisk Pobierz PDF.
- ✓ W oknie **Pobieranie przygotowanych plików** kliknąć ikonę 🛃 -pobierz lub 🗎 otwórz
- ✓ Wydrukować raport.
- 5. Aby wydrukować wykaz potwierdzonych zmian w planie nauczycieli należy:
  - ✓ Przejść na kartę Raporty.
  - Kliknąć ikonę Raport nauczycieli i wybrać z listy raport Potwierdzone zmiany w planie przez nauczycieli.
  - ✓ Zdefiniować rok szkolny, wybrać miesiąc, a następnie zaznaczyć wybranych nauczycieli.
  - ✓ Kliknąć przycisk Pobierz XLS
  - ✓ W oknie Pobieranie przygotowanych plików kliknąć ikonę 🛃 -pobierz lub 🗎 otwórz
  - ✓ Wydrukować raport.
- 6. Aby przygotować zestawienie godzin dodatkowych należy:
  - ✓ Przejść na kartę Raporty.
  - ✓ Kliknąć ikonę Raporty rozliczeń i wybrać z listy raport Zestawienie godzin dodatkowych.
  - ✓ Zaznaczyć odpowiedni okres rozliczeniowy i kliknąć przycisk Pobierz XLS.

| Planowanie zastępstw Rozliczanie god | odan Raporty Parametry Pomoc           |
|--------------------------------------|----------------------------------------|
| <b>1</b>                             |                                        |
| AN AN                                |                                        |
| nauczyciel rozliczeń                 |                                        |
| Zestawienie godzin dodatkowych       | Parametry                              |
| 📲 Zestawienie godzin dla płac        |                                        |
|                                      | Rok szkolny: 2017/2018 Y Poblerz XLS   |
|                                      | Wpisz, by wyszukać                     |
|                                      | See Okres rozkcenowy                   |
|                                      | ▼ 01.09.2017 (pt.) - 30.09.2017 (sob.) |
|                                      | 01.10.2017 (ndz.) - 29.10.2017 (ndz.)  |
|                                      |                                        |
|                                      |                                        |
|                                      |                                        |
|                                      |                                        |
|                                      |                                        |
|                                      |                                        |
|                                      |                                        |
|                                      |                                        |
|                                      |                                        |

- ✓ W oknie Pobieranie przygotowanych plików kliknąć ikonę ➡ -pobierz lub ➡ otwórz.
- ✓ Wydrukować raport.
- 7. Aby przygotować zestawienie do płac należy:
  - ✓ Przejść na kartę Raporty.

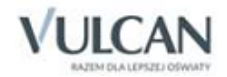

- ✓ Kliknąć ikonę Raporty rozliczeń i wybrać z listy raport Zestawienie godzin dla płac.
- ✓ Wybrać rok szkolny i zaznaczyć okres rozliczeniowy.

| Planowanie zastępstw 👖 Rozliczanie godzin 🗧 Raporty 🛛 Par | rametry Pomoc                          |
|-----------------------------------------------------------|----------------------------------------|
|                                                           |                                        |
| Raporty Raporty                                           |                                        |
| nauczycieli rozliczeń                                     |                                        |
| Zestawienie godzin dodatkowych i ponadwymiarowych         | Parametry                              |
| 🗏 📄 Zestawienie godzin dla płac                           |                                        |
|                                                           | Rok szkolny: 2017/2018   Pobierz XLS   |
|                                                           | Wpisz, by wyszukać                     |
|                                                           |                                        |
|                                                           | 01.09.2017 (pt.) - 30.09.2017 (sob.)   |
|                                                           | ☑ 01.10.2017 (ndz.) - 31.10.2017 (wt.) |

- ✓ Kliknij przycisk Pobierz XLS.
- ✓ W oknie **Pobieranie przygotowanych plików** kliknąć ikonę pobierz.

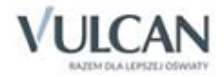